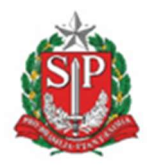

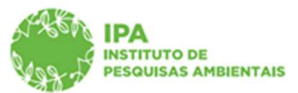

SECRETARIA DE MEIO AMBIENTE, INFRAESTRUTURA E LOGÍSTICA

Instituto de Pesquisas Ambientais

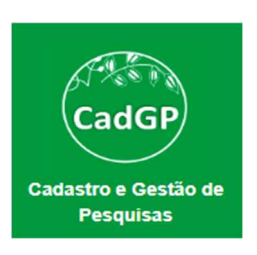

## Manual de Orientações para Análise de Projetos de Pesquisa

# Instituto de Pesquisas Ambientais (Fluxo de Aprovação: superior imediato, parecerista e gestor)

São Paulo Versão - janeiro/2023

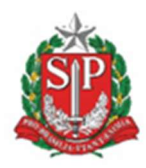

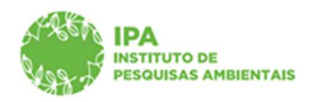

SECRETARIA DE MEIO AMBIENTE, INFRAESTRUTURA E LOGÍSTICA

Instituto de Pesquisas Ambientais

### Sumário

| Acesso ao sistema                      | 3  |
|----------------------------------------|----|
| Análise do Superior Imediato           | 6  |
| Análise do Parecerista                 | 12 |
| Análise do Gestor da UC / Área SIEFLOR | 17 |

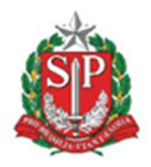

SECRETARIA DE MEIO AMBIENTE, INFRAESTRUTURA E LOGÍSTICA

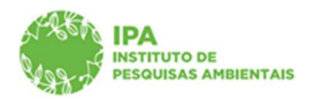

Instituto de Pesquisas Ambientais

O fluxo de análise/aprovação dos projetos se inicia a partir da submissão do projeto pelo proponente (aba finalizar), e envolverá diferentes perfis de acordo com a composição da equipe.

#### Acesso ao sistema

O acesso de cada um dos perfis envolvidos no fluxo de análise/aprovação dos projetos deve ser feito a partir de *login (Acesso)* diretamente no SIGAM (Sistema Integrado de Gestão Ambiental). Caso necessário, deverá ser realizado o cadastro do usuário ou solicitada redefinição de senha de acesso, ambos diretamente no SIGAM.

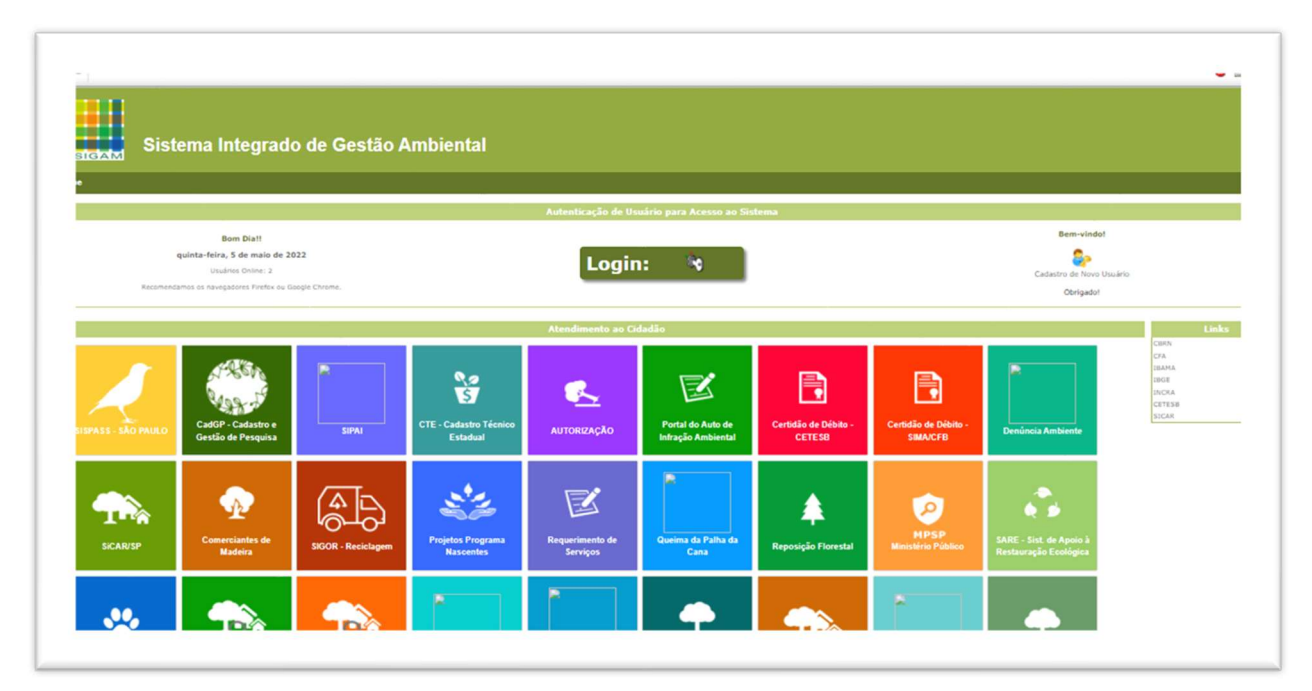

SIGAM - Tela de Login do Sistema : Botões de Login (para usuários já cadastrados) e de Cadastro de Novo Usuário

| Acesso ao Sistema                 |                                                                                                    |
|-----------------------------------|----------------------------------------------------------------------------------------------------|
| Usuário                           |                                                                                                    |
| Senha                             |                                                                                                    |
| Manter-me conectado Acesso        |                                                                                                    |
| Esqueceu a Senha?<br>Novo usuário |                                                                                                    |
|                                   | Acesso ao Sistema<br>Usuário<br>Sentia<br>Manter-me conectado<br>Acesso<br>Esqueceu a Senha?<br>Novo usuário |

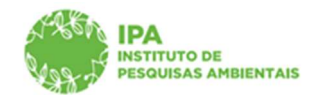

SECRETARIA DE MEIO AMBIENTE, INFRAESTRUTURA E LOGÍSTICA

Instituto de Pesquisas Ambientais

SIGAM – Tela de Login do Sistema (para usuários já cadastrados) e opção de solicitação de redefinição de senha

| Sistema Integrado                                                                                                    | de Gestão Ambiental                                                                                                    |  |
|----------------------------------------------------------------------------------------------------|----------------------------------------------------------------------------------------------------|--|
|                                                                                                    |                                                                                                    |  |
| Been vinde as SEGARI<br>Por force, digits sand C<br>Detroplets pare calculator un nove subartor<br>Por porte calculator un nove subartor<br>Porto and porto calculator un nove subartor<br>Porto and Portona Articles, calculator<br>Porto and Portona Articles, calculator<br>Porto and Portona Articles, calculator<br>Porto and Portona Articles, calculator<br>Porto and Portona Articles, calculator<br>Porton and Portona Articles, calculator<br>Porton and Portona Articles, Calculator<br>Porton and Portona Articles, Calculator<br>Portona Portona Articles, Calculator<br>Portona Portona Articles, Calculator<br>Portona Portona Articles, Portona Articles, Calculator<br>Portona Portona Articles, Portona Articles, Portona<br>Portona Portona Articles, Portona Articles, Portona<br>Portona Portona Articles, Portona Articles, Portona<br>Portona Portona Articles, Portona Articles, Portona<br>Portona Portona Articles, Portona<br>Portona Portona Articles, Portona<br>Portona Portona Articles, Portona<br>Portona Portona Articles, Portona<br>Portona Portona Articles, Portona<br>Portona Portona Articles, Portona<br>Portona Portona Portona<br>Portona Portona Portona<br>Portona Portona<br>Portona Portona<br>Portona Portona<br>Portona Portona<br>Portona Portona<br>Portona Portona<br>Portona Portona<br>Portona Portona<br>Portona Portona<br>Portona Portona<br>Portona<br>Portona Portona<br>Portona<br>Portona | In COT I guess Norma, seri jamis, term ne tetaja);<br>te admini<br>an Halan, Hermancha (OT) in Presenta S. (OET) mark a sea alkenthagi da suada ne talana.<br>Safa agona ne interna sua (OT) in Presenta S. (OET) mark a sea alkenthagi da suada ne talana.<br>Safa agona ne interna S. (OET) in Presenta S. (OET) mark a sea alkenthagi da suada ne talana.<br>Safa agona ne interna S. (OET) in Presenta S. (OET) mark a sea alkenthagi da suada ne talana.<br>Safa agona ne interna S. (OET) in Presenta S. (OET) sea alkenta S. (OET) sea alkenta S. (OET) sea anno alkenta<br>safa adona S. (OET) sea talana S. (OET) sea alkenta S. (OET) sea alkenta S. (OET) sea anno alkenta S.<br>Safa adona S. (OET) sea talana S. (OET) sea alkenta S. (OET) sea alkent |  |
| Para Inician o Cathoth de uma Resola Am<br>No Caso De Hessia Ardida, Landon ses<br>En antibas do caso dens ser fundeocia<br>En antibas do caso dens ser fundeocia<br>Caso a Countertação Internada punteros<br>Caso a Countertação Internada punteros<br>Caso a Countertação Internada punteros<br>Caso a Countertação Internada punteros<br>Caso a Countertação Internada punteros<br>Dincian de Cabaldo S. De Casoline o Cabaldo<br>Dincian de Cabaldo S. De Casoline o Cabaldo<br>Dincian de Cabaldo     Securitar o Cabaldo                                                                                                    | (a), δρήμη αφατας το πληριτορία (C) (C) (C) (C) (C) (C) (C) (C) (C) (C)                                                                                                    |  |

SIGAM – Tela de Cadastro de Novo Usuário (para usuários ainda não cadastrados) – inserção do CPF

| Sistema Inte                | orado de Gestão Amhiental         |              |
|-----------------------------|-----------------------------------|--------------|
| Idata Orsterna Inte         | grado de ocsao Ambientar          |              |
|                             |                                   |              |
|                             | Cadastro de Usuário Pessoa Fósica |              |
| os Básicos Pessoa Física    |                                   |              |
| None:                       | 18.962.298-16                     |              |
| Nome Social:                |                                   |              |
| Logradouro:                 |                                   |              |
| Número:                     | Cingienetts alt.                  |              |
| Barro:                      |                                   |              |
| Mandpo: 1                   | #: [# V] Issove                   |              |
| Catular: (                  | XXX. Numera                       |              |
| Telefune: 1                 | ADD: Nuimen                       |              |
| E-mail.                     |                                   |              |
| is Adicionais Pessoa Física |                                   |              |
| Nacimenta:                  |                                   |              |
| Nome da Máe:                |                                   | □ Não consta |
| Nome do Parc                |                                   | □ Não consta |
| Profesão:                   |                                   |              |
|                             |                                   |              |
| inalizar 🧧 Retornar 🔮 Ajuda |                                   |              |

SIGAM – Tela de Cadastro de Novo Usuário (para usuários ainda não cadastrados) – inserção dos dados para cadastro

De posse de usuário e senha de acesso ao SIGAM, o usuário deve selecionar o Portal do CadGP - Cadastro de Gestão de Pesquisa, e assim ter acesso ao conjunto de módulos que compõem o sistema.

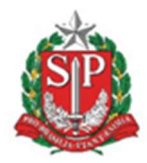

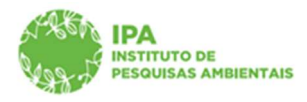

SECRETARIA DE MEIO AMBIENTE, INFRAESTRUTURA E LOGÍSTICA

#### Instituto de Pesquisas Ambientais

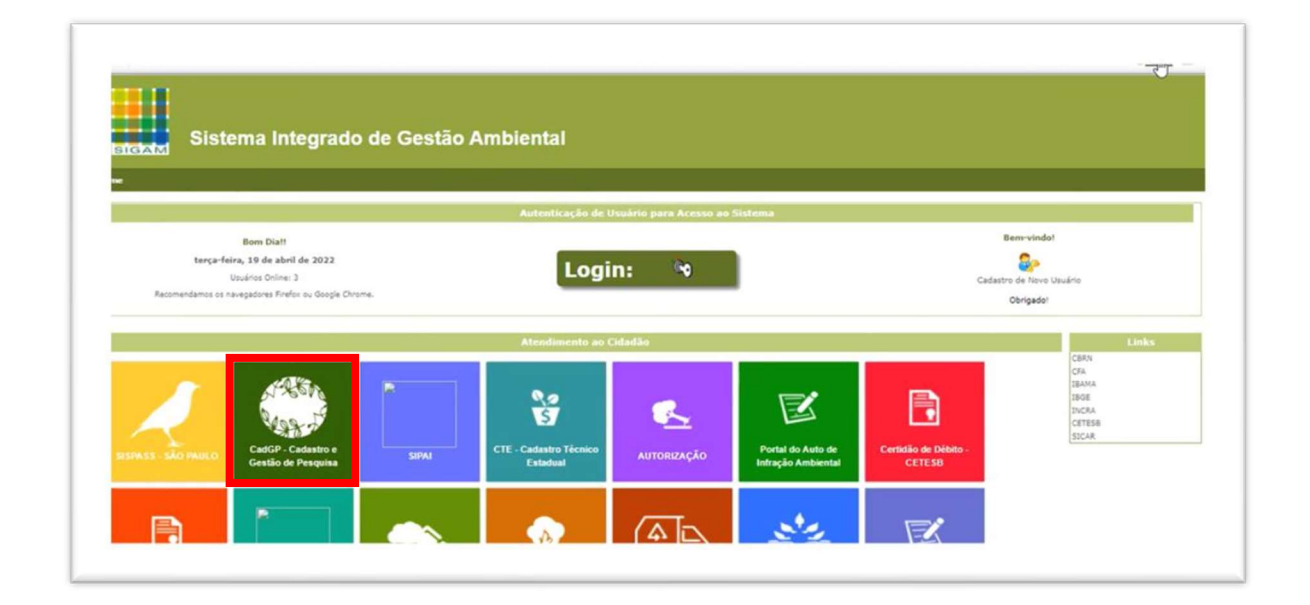

#### SIGAM – Visão Geral e Acesso ao Sistema CadGP

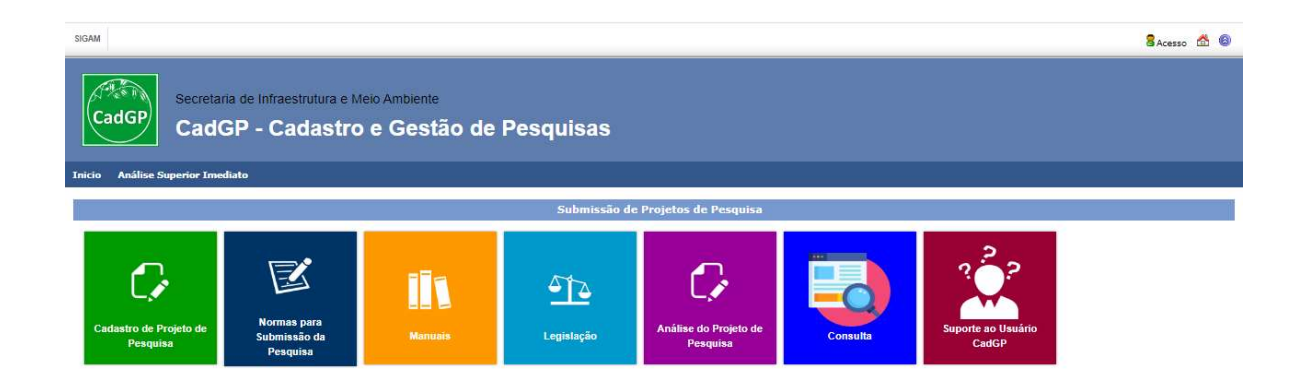

Sistema CadGP - Visão Geral dos Módulos existentes

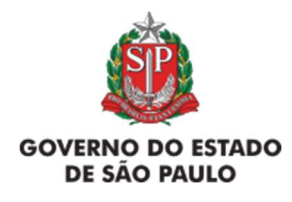

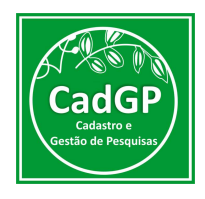

### Análise do Superior Imediato - (etapa necessária apenas para projetos que envolvam um ou mais técnicos do IPA na equipe executora)

Nos casos de projetos cuja equipe seja composta por um ou mais integrantes do corpo técnico do IPA), será necessária a análise da proposta financeira do projeto submetido, pelo Superior Imediato do servidor.

O superior imediato será definido pelo proponente, no momento da finalização do cadastro do projeto e deverá ser:

a) **O superior imediato do Responsável**, caso o Responsável/Coordenador seja Interno (IPA)

b) **O superior imediato dos membros IPA**, caso o Responsável/Coordenador seja **Externo**.

No caso de haver mais de um integrante IPA em uma equipe de projetos com Responsável/Coordenador externo, o superior imediato deverá ser a chefia em comum entre todos os integrantes (diretor de Núcleo, de Centro, de Departamento ou Coordenador, de acordo coma equipe).

Nos casos de projetos totalmente externos (com nenhum integrante IPA) o processo não passa pelo fluxo de aprovação pelo Superior Imediato.

Para que a Análise da proposta financeira do projeto seja realizada, o Superior Imediato receberá, por e- mail, notificação no seguinte formato:

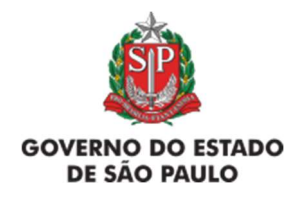

← Responder

Manual de Orientações para Cadastro de Projetos de Pesquisa Instituto de Pesquisas Ambientais

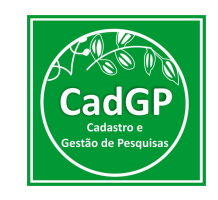

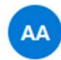

Alexsander Zamorano Antunes Para: IPA - Centro de Gestão de Pesquisas A ← ← → ··· Sex, 05/08/2022 15:47

De: no-reply@sigam.sp.gov.br <no-reply@sigam.sp.gov.br> Enviado: quarta-feira, 8 de junho de 2022 13:25 Para: Alexsander Zamorano Antunes <alexza@sp.gov.br> Assunto: CadGP - 2376780 - Teste 10 - Aprovação financeira

→ Encaminhar

Prezado (a) Alexsander Zamorano Antunes

Esta é uma notificação automática do CadGP, solicitando a gentileza de sua análise e aprovação ou reprovação da proposta financeira do projeto de pesquisa relacionado abaixo: Processo nº: **00000010575/2022** Título do Projeto: **Teste 10** Prazo para aprovação: **3 (três) dias úteis.** O projeto e informações correspondentes estão disponíveis na plataforma CadGP, no projeto de pesquisa, aba 'Financeiro'.

Mensagem de Notificação para Análise Finaneira de Projeto (Superior Imediato)

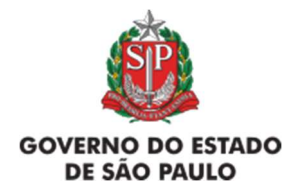

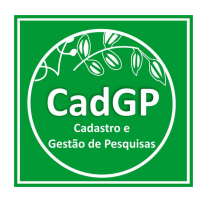

A Análise deverá ser realizada em até três (3) dias úteis, sendo possível que o Superior Imediato Aprove, Solicite Ajustes ou Reprove a Proposta apresentada pelo proponente.

Para proceder à análise financeira, o Superior Imediato deverá acessar o sistema CadGP – Módulo "Análise de Projetos de Pesquisa":

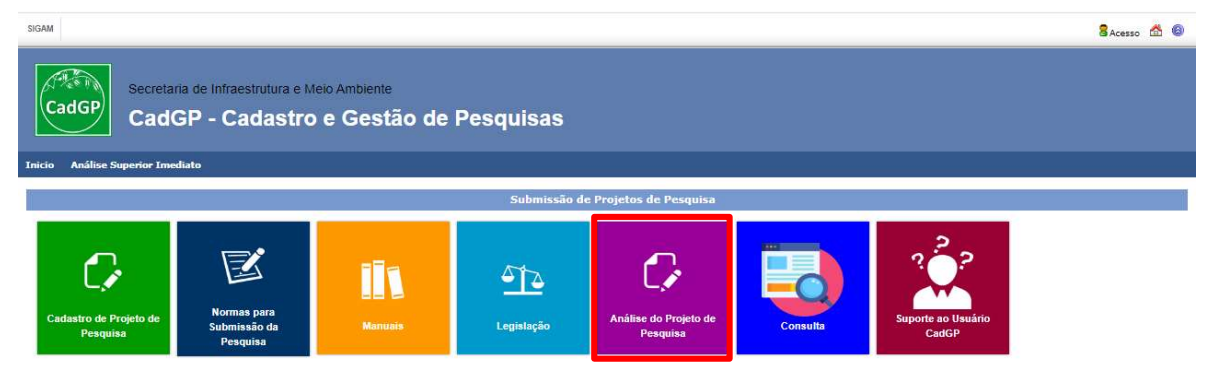

Menu com os Módulos do Sistema CadGP

Será visualizado um grid onde constarão os projetos pendentes de análise pelo usuário.

Como o mesmo servidor do IPA pode atuar em diferentes etapas do Fluxo de Aprovação de diferentesprojetos (como Superior Imediato em alguns, como Parecerista em outros, etc), o grid trará todos os projetos vinculados à necessidade de algum tipo de Análise por aquele CPF. Os projetos pendentes de análise financeira podem ser identificados através do Status "Aguardando Análise do Superior Imediato", conforme ilustrado a seguir:

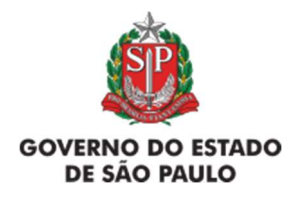

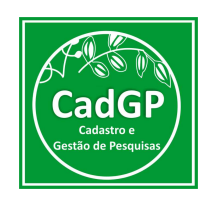

0

| Ai  | 260                      | ataria da Infraestrutura e Maio Ambientes                                |                                              |                       |            |            | Acei Oricema                                                                                    |
|-----|--------------------------|--------------------------------------------------------------------------|----------------------------------------------|-----------------------|------------|------------|-------------------------------------------------------------------------------------------------|
| 20  | Ca                       | dGP - Cadastro e Gest                                                    | ão de Pesquisa                               |                       |            |            |                                                                                                 |
|     |                          |                                                                          | ao ao i coquiou                              |                       |            |            |                                                                                                 |
| 110 |                          |                                                                          |                                              |                       |            |            |                                                                                                 |
|     |                          |                                                                          | Análise dos Projetos                         | de Pesquisa           |            |            |                                                                                                 |
| (Pe | squisar Excel Lin        | has: 300 V                                                               |                                              |                       |            |            |                                                                                                 |
| Nen | huma condição especifica | da.                                                                      |                                              |                       |            |            |                                                                                                 |
|     |                          | V (V Adiciona Ajuda                                                      |                                              |                       |            |            |                                                                                                 |
|     |                          |                                                                          |                                              |                       |            |            | 0                                                                                               |
| 1   | 000000005900/2022        | Execução do projeto aprovada                                             | Projeto CADGP 2022 26-04-22 b                | Neputira Ivaí Eçapira | 02/12/2021 | 30/04/2022 | Area de Proteção Ambiental<br>Barreiro Rico: Área de Proteçã<br>Ambiental Cantareira:           |
| 1   | 000000005901/2022        | Proposta não aprovada, aguarda confirmação do<br>Pesquisador Responsável | Projeto CADGP 2022 26-04-2022 teste completo | Irecê Eçarala Eçapira | 01/01/2022 | 31/05/2022 | Área de Proteção Ambiental<br>Ibitinga: Área de Proteção<br>Ambiental Haras São Bernardo        |
| 1   | 00000005904/2022         | Aguarda aprovação do Conselho Científico                                 | Projeto CADGP 2022 27-04-22 a                | Irecê Eçarala Eçapira | 01/12/2021 | 31/07/2022 | Área de Proteção Ambiental<br>Campos do Jordão; Área de<br>Proteção Ambiental Barreiro<br>Rico; |
| 1   | 00000005910/2022         | Execução do projeto aprovada                                             | teste sistema CADGP 28-04-22 a               | Irecê Eçarala Eçapira | 01/11/2021 | 30/04/2022 | Área de Proteção Ambiental<br>Cajati; Área de Proteção<br>Ambiental Campos do Jordão;           |
| 1   | 00000005915/2022         | Aguarda aprovação do Superior Ir idiato                                  | teste sistema CADGP 29-04-22                 | Irecê Eçarala Eçapira | 01/12/2021 | 31/01/2023 | Área de Proteção Ambiental<br>Cajati; Área de Proteção<br>Ambiental Campos do Jordão;           |
|     |                          |                                                                          |                                              |                       |            |            |                                                                                                 |

Visão do Módulo "Análise dos Projetos de Pesquisa" – perfil Superior Imediato: Seleção de Projeto para Análise da proposta Financeira

Para analisar um projeto dentre os que constam no grid, clicar no botão de edição

A seguir, estarão disponíveis para consulta todas as informações cadastradas pelo proponente do projeto e sua equipe. A análise deverá ser realizada dentro da Aba "Financeiro":

| 1012.            |                                                                             |                                                | Acei Oricen |
|------------------|-----------------------------------------------------------------------------|------------------------------------------------|-------------|
| A ROAD SI        | ecretaria de Infraestrutura e Meio Ambiente                                 |                                                |             |
| Vog J C          | CadGP - Cadastro e Gestão de Pesquisa                                       |                                                |             |
|                  |                                                                             |                                                |             |
| -                |                                                                             |                                                |             |
|                  |                                                                             |                                                |             |
|                  | A                                                                           | nálise dos Projetos de Pesquisa                |             |
| 1000             | Nº Processo: 00000005915/2022                                               | Nº Processo EAmbiente: SIMA.006690/2022-24     | 🗯 Retorn    |
| a series         | Título do Projeto: teste sistema CADGP 29-04-22                             | Status: Aguarda aprovação do Superior Imediato |             |
| 138              | Periodo de Execução (inicio): 01/12/2021                                    | Período de Execução (término): 31/01/2023      |             |
| CadGP            | Responsável: Irecê Eçaraia Eçapira                                          |                                                | 🚱 Ajuda     |
| jeto Responsável | Equipe Local Amostra Termos Anexos Atividades Financeiro Resultados Mensage | ns Notificações                                |             |
|                  | Nº Processo:00000005915/2022 Financeiro                                     |                                                |             |
|                  | Título do Projetos teste sistema CADGP 29-01-22                             |                                                |             |
|                  | Período de Execução: 01/12/2021 á 31/01/2023                                |                                                |             |
| Foguade          | amento do Projeto pas Áreas CNPO                                            |                                                |             |
| Enquion          | Grande Áreas: Ciências Ituatas e da Terra                                   | ~                                              |             |
|                  | Área: Matemática                                                            | ~                                              |             |
|                  | Subárea: Alostra                                                            | ~                                              |             |
|                  |                                                                             |                                                |             |

Visão do Módulo "Análise dos Projetos de Pesquisa" - perfil Superior Imediato: Seleção da aba "Financeiro".

Na Aba "Financeiro", selecionar dentre as opções existentes:

- a) "Ciente e de Acordo", caso esteja de acordo com a proposta financeira apresentada;
- b) "Necessário Ajustar", caso considere necessário o ajuste da proposta financeira

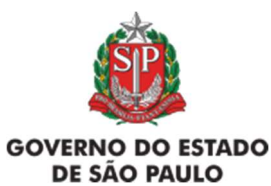

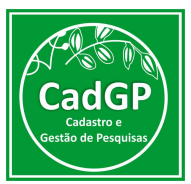

apresentada (inclusão/exclusão de itens, alteração de fonte orçamentária, etc) – devendo, neste caso, inserir a justificativa, com orientações sobre o que deve ser ajustado.

c) "Em desacordo", caso discorde integralmente da proposta financeira apresentada, e considere que o projeto só poderá ser desenvolvido sem o uso de recursos financeiros – devendo, neste caso, igualmente, inserir a justificativa para a reprovação.

| len.                                              | Secretaria de Infraestrut                                                                                                    | tura e Meio Ambiente<br>Astro e Gestão                                                                                                    | de Pesquisa                                                                                                    |                                              |                                                      |                     |                                                         |                                                                                                    | Acei Ori |
|---------------------------------------------------|----------------------------------------------------------------------------------------------------|----------------------------------------------------------------------------------------------------|----------------------------------------------------------------------------------------------------|----------------------------------------------|------------------------------------------------------|---------------------|---------------------------------------------------------|----------------------------------------------------------------------------------------------------|----------|
| 0                                                 | outon Cuut                                                                                                    | 0000000                                                                                                    | uo i ooquisu                                                                                                    |                                              |                                                      |                     |                                                         |                                                                                                    |          |
|                                                   |                                                                                                    |                                                                                                    |                                                                                                    |                                              |                                                      |                     |                                                         |                                                                                                    |          |
| Respons                                           | ável Equipe Local Amostra Te                                                                                                    | ermos Anexos Atividades Fina                                                                                                    | nceiro Resultados Mensagens I                                                                                                    | Notificações                                 |                                                      |                     |                                                         |                                                                                                    |          |
| roposta F                                         | inanceira Bolsas                                                                                                    |                                                                                                    |                                                                                                    |                                              |                                                      |                     |                                                         |                                                                                                    |          |
|                                                   | A pesquita envolverá recorso financeiror de a tovidades                                                                                                    |                                                                                                    |                                                                                                    | ✓ Enviar Paracer                             |                                                      |                     |                                                         |                                                                                                    |          |
| A pesqu                                           | Justificativa:<br>Necessário<br>Em desaco<br>isa envolverá recursos financeiros?<br>sualizar registro de atividades                                                                                                    | o ajustar<br>ordo<br>Sim O Não                                                                                                    |                                                                                                    | Enviar Parecer                               |                                                      |                     |                                                         |                                                                                                    |          |
| A pesqu                                           | Justificativa<br>Em desace<br>isa envolverá recursos financeiros?<br>sualizar registro de atividades<br>Fonte de Despesa                                                                                                    | ajustar<br>ordo<br>Sim © Não<br>Natureza de despesa                                                                                                    | Categoria do Item                                                                                                    | ✓Enviar Parecer Item                         | Data<br>Estimada                                     | Qtd                 | Valor Unitário                                          | Valor total<br>estimado                                                                                                    |          |
| A pesqu<br>Da Ve                                  | Justificativa:<br>Em desarco<br>isa envolverá recursos financeiros?<br>sualizar registro de atividades<br>Fonte de Despesa<br>001 - Tesouro do Estado - IPA                                                                    | ajustar<br>ordo<br>Sim © Não<br>Natureza de despesa                                                                                                    | Categoria do Item                                                                                                    | Enviar Parecer                               | Data<br>Estimada                                     | Qtd                 | Valor Unitário                                          | Valor total<br>estimado<br>R\$ 900,00                                                                                                |          |
| A pesqu<br>Da ve                                  | Justificativa<br>Em desace<br>sa envolverá recursos financento?<br>sualizar registro de atividades<br>Fonte de Despesa<br>001 - Tesouro do Estado - IPA                                                                        | a ajustar<br>ordo<br>Sim © Não<br>Natureza de despesa<br>Serviços de Terceiros (pessoa<br>jurídica)                                                                               | Categoria do Item<br>Manutenção de Equipamentos<br>(exceto informática)                                                                                               | Enviar Parecer      Item      xox            | Data<br>Estimada                                     | Qtd                 | Valor Unitário<br>R\$ 900.00                            | Valor total<br>estimado<br>R\$ 900,00<br>R\$ 900,00                                                                                  |          |
| A pesqu<br>Da ve<br>1<br>1.1<br>2                 | Justificativa Interessing<br>Em desace<br>isa encluerá recurso financeira?<br>susilizar registro de atividades<br>Fonte de Despesa<br>001 - Tesouro de Estado - IPA<br>003 - Fundos Especiais de<br>Despesa                    | o ajustar<br>ordo<br>Sim O Não<br>Natureza de despesa<br>Serviços de Terceiros (pessoa<br>jurídica)                                                                               | Categoria do Item<br>Manutenção de Equipamentos<br>(exceto informática)                                                                                               | Enviar Parecer           Item           xxxx | Data<br>Estimada<br>04/2022                          | Qtd<br>1            | Valor Unitário<br>R\$ 900,00                            | Valor total<br>estimado           R\$ 990,00           R\$ 900,00           R\$ 900,00           R\$ 3,000,00                        | -        |
| A pesqu<br>Da V/2<br>1<br>1.1<br>2<br>2.1         | Jurificativa Yinacessaria<br>Em desacci<br>as enclored recursos financenez? =<br>sualizar registro de atividades<br>Fonto de Despesa<br>001 - Tesouro do Estado - 19A<br>002 - Fundos Especiais de<br>Despesa                  | a guitar<br>ordo<br>Sim ○ Não<br>Natureza de despesa<br>Serviços de Terceiros (pessoa<br>jurídica)<br>Diárias                                                                     | Categoria do Item<br>Manutanção de Equipamentos<br>(exceto informática)<br>Coleta de amostras e atividades<br>de projeto                                              | Enviar Parecer Item 300X 9797                | Data<br>Estimada           04/2022           04/2022 | Qtd<br>1<br>5       | Valor Unitário<br>R\$ 900.00<br>R\$ 500.00              | Valor total<br>estimado           R\$ 900,00           R\$ 900,00           R\$ 3.000,00           R\$ 2.500,00                      |          |
| A pesqu<br>Da Vo<br>1<br>1.1<br>2.2<br>2.1<br>2.2 | Jurificativa Yinacessaria<br>Em desacci<br>esa emoleneir recursos financena? a<br>sualizar registro de atividades<br>Fonto de Despesa<br>001 - Tesouro do Estado - 19A<br>003 - Fundos Especiais de<br>Despesa                 | a guitar<br>ordo<br>Sim ○ Não<br>Natureza de despesa<br>Serviços de Terceiros (pessos<br>jurídica)<br>Diárias<br>Diárias<br>Materiais de Consumo em garal<br>(inclui consustivel) | Categoria do Item<br>Manutanção de Equipamentos<br>(exceto informática)<br>Coleta de amostras e atividades<br>de projeto<br>Combustivel (uso de vecidos<br>do finais) | Enviar Parecer Item XXX YYY gasolina         | Data<br>Estimada<br>04/2022<br>04/2022<br>03/2022    | Qtd<br>1<br>5<br>50 | Valor Unitário<br>R\$ 900.00<br>R\$ 500.00<br>R\$ 10.00 | Valor total<br>estimado           R\$ 900,00           R\$ 900,00           R\$ 3.000,00           R\$ 2.500,00           R\$ 500,00 |          |
| A pesqu<br>La V2<br>1<br>1.1<br>2.1<br>2.2<br>3   | Jurificativa <u>Tracessaria</u><br>Em desaca<br>esa envolverá recursos financeiros?<br>auxilizar registro de atividades<br>Fonte de Despesa<br>001 - Tesouro de Estado - 1PA<br>003 - Fundos Especiais de<br>Despesa<br>FAPESP | s guitar<br>ordo<br>Sim Nato<br>Natureza de despesa<br>Serviços de Terceiros (pessoa<br>jurídica)<br>Diárias<br>Materiais de Consumo em geral<br>(inclui combustivel)             | Categoria do Item<br>Manutercião de Equipamentos<br>(exceto informática)<br>Coleta de amostras e atividades<br>de projeto<br>Combustivil (uso de veículos<br>chicais) | Enviar Parecer Item NOX YVY gasolina         | Data<br>Estimada<br>04/2022<br>04/2022<br>03/2022    | Qtd<br>1<br>5<br>50 | Valor Unitário<br>R\$ 900,00<br>R\$ 500,00<br>R\$ 10,00 | Valor total<br>estimado<br>R\$ 900,00<br>R\$ 900,00<br>R\$ 2,000,00<br>R\$ 2,500,00<br>R\$ 500,00<br>R\$ 10,000,00                   |          |

Visão do Módulo "Análise dos Projetos de Pesquisa" – perfil Superior Imediato: Avaliação da Proposta Financeira

| 10140             |                                |                                         |                             |                           |                     |            |                |                 | (E          |
|-------------------|--------------------------------|-----------------------------------------|-----------------------------|---------------------------|---------------------|------------|----------------|-----------------|-------------|
| THE STA           | ecretaria de Infraestru        | tura e Meio Ambiente                    |                             |                           |                     |            |                |                 | Acei Oricem |
| and the           |                                |                                         | de Deservise                |                           |                     |            |                |                 |             |
|                   | adge - Cada                    | astro e Gestao                          | de Pesquisa                 |                           |                     |            |                |                 |             |
|                   |                                |                                         |                             |                           |                     |            |                |                 |             |
| ne -              |                                |                                         |                             |                           |                     |            |                |                 |             |
|                   |                                |                                         | Aná                         | lise dos Projetos de Pesq | uisa                |            |                |                 |             |
| -                 | NP Processo: 0000000           | 5915/2022                               |                             | Nº Processi               | EAmbiente: SIMA.    | 006690/20  | 22-24          |                 | S Ratoro    |
| 1.4800            | Título do Projeto: teste :     | sistema CADGP 29-04-22                  |                             | Status: Ag                | uarda aprovação     | do Superio | Imediato       |                 |             |
| Vag-J             | Período de Execução (inic      | io): 01/12/2021                         |                             | Período de                | Execução (término): | 31/01/202  | 3              |                 |             |
| CadGP             | Responsável: Irecê Eça         | raia Eçapira                            |                             |                           |                     |            |                |                 | O Aluda     |
| ojeto Responsável | Equipe Local Amostra T         | ermos Anexos Atividades Fina            | nceiro Resultados Mensagens | Notificações              |                     |            |                |                 |             |
| Proposta Finance  | aira Bolsas                    |                                         |                             |                           |                     |            |                |                 |             |
| Avaliação da p    | roposta financeira: Necessário | aiustar                                 | ~                           |                           |                     |            |                |                 |             |
|                   | Inserir um no                  | otebook pelo FED (10.000) e remover a m | anutenção de equipamentos   |                           |                     |            |                |                 |             |
|                   | Justificativa: de informátic   | a do TESP.                              |                             | Enviar Parecer            |                     |            |                |                 |             |
| A nesouisa em     |                                |                                         |                             |                           |                     |            |                |                 |             |
| Da Visualiza      | ar registro de atividades      | Sim Chao                                |                             |                           |                     |            |                |                 |             |
|                   | Easta da Dasnasa               | Naturara da dasaasa                     | Categoria do Item           | Item                      | Data                | Otd        | Valor Unitário | Valor total     |             |
|                   | ronte de Despesa               | riatureza de despesa                    | Contra grant to the second  |                           | a stress and a      |            |                | and time in day |             |

Visão do Módulo "Análise dos Projetos de Pesquisa" – perfil Superior Imediato: Exemplo de justiticativa para avaliação da Proposta Financeira

Nos casos em que for "Necessário Ajustar", o projeto será reencaminhado ao proponente para ajustes, e passará para o Status "Aguardando Ajustes do Pesquisador Responsável na Proposta Financeira":

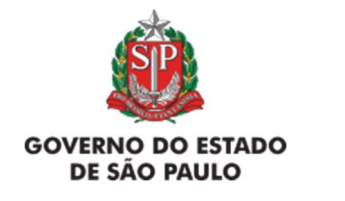

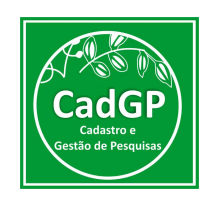

| 6 M III.         |                                                   |                                                        |                                                    |                         |                                                                           |            |                |             | (           |
|------------------|---------------------------------------------------|--------------------------------------------------------|----------------------------------------------------|-------------------------|---------------------------------------------------------------------------|------------|----------------|-------------|-------------|
| -XER             | Secretaria de Infraestru                          | tura e Meio Ambiente                                   |                                                    |                         |                                                                           |            |                |             | Acei Oricen |
| the the          |                                                   |                                                        | de Deseules                                        |                         |                                                                           |            |                |             |             |
| 387              | CadGP - Cada                                      | astro e Gestao                                         | de Pesquisa                                        |                         |                                                                           |            |                |             |             |
|                  |                                                   |                                                        |                                                    |                         |                                                                           |            |                |             |             |
| 1                |                                                   |                                                        |                                                    |                         |                                                                           |            |                |             |             |
|                  |                                                   |                                                        | Anális                                             | se dos Projetos de Pesq | uisa                                                                      |            |                |             |             |
| 100              | Nº Processo: 0000000                              | 05915/2022                                             |                                                    | N <sup>0</sup> Process  | o EAmbiente: SIMA                                                         | .006690/20 | 22-24          |             | S Retorn    |
| 6.               | Título do Projeto: teste sistema CADGP 29-04-22   |                                                        |                                                    | Status: Ag              | Status: Aguarda ajustes do Pesquisador Responsável na proposta financeira |            |                |             |             |
| 138              | Período de Execução (inic                         | io): 01/12/2021                                        |                                                    | Período de              | Período de Execução (término): 31/01/2023                                 |            |                |             |             |
| CadG             | Responsável: Irecê Eça                            | raia Eçapira                                           |                                                    |                         |                                                                           |            |                |             | Ajuda       |
| to Respons       | ável Equipe Local Amostra T                       | ermos Anexos Atividades Fina                           | nceiro Resultados Mensagens                        | Notificações            |                                                                           |            |                |             |             |
| Proposta F       | inanceira Bolsas                                  |                                                        |                                                    |                         |                                                                           |            |                |             |             |
| Avaliaçã         | io da proposta financeira: Necessário             | ə ajustar                                              | ~                                                  |                         |                                                                           |            |                |             |             |
|                  | Inserir um n<br>transforations de informátio      | otebook pelo FED (10.000) e remover a m<br>la do TESP. | anutenção de equipamentos                          |                         |                                                                           |            |                |             |             |
|                  | JUSCINGUTE:                                       |                                                        | 1                                                  |                         |                                                                           |            |                |             |             |
|                  | isa envolverá recursos financeiros? 🛞             | Sim O Não                                              |                                                    |                         |                                                                           |            |                |             |             |
| A pesqu          | sualizar registro de atividades                   |                                                        |                                                    |                         | Data                                                                      |            |                | Valor total |             |
| A pesqu<br>Da vi |                                                   | Natureza de despesa                                    | Categoria do Item                                  | Item                    | Estimada                                                                  | Qtd        | Valor Unitário | estimado    |             |
| A pesqu<br>Da vi | Fonte de Despesa                                  |                                                        |                                                    |                         |                                                                           |            |                | R\$ 900,00  |             |
| A pesqu<br>Da vi | Fonte de Despesa<br>001 - Tesouro do Estado - IPA |                                                        | the standard of the first standard                 |                         |                                                                           |            |                |             |             |
| A pesqu<br>Da vi | Fonte de Despesa<br>001 - Tesouro do Estado - IPA | Serviços de Terceiros (pessoa<br>jurídica)             | Manutenção de Equipamentos<br>(exceto informática) | XXX                     | 04/2022                                                                   | 1          | R\$ 900.00     | R\$ 900.00  |             |

Visão do Módulo "Análise dos Projetos de Pesquisa" – perfil Superior Imediato: Status do projeto após solicitação de ajustes

O pesquisador responsável deverá revisar sua proposta financeira e resubmeter o projeto, assim que realizadas as alterações na proposta.

O superior imediato, nesses casos, deverá proceder à reanálise da proposta financeira, alterando sua avaliação para "ciente e de acordo", caso as recomendações tenham sido atendidas, ou solicitando novos ajustes.

| 198-1<br>198-1<br>1986 ( | Secretaria de Infraestru<br>CadGP - Cad                                                                              | tura e Meio Ambiente<br>astro e Gestão                | de Pesquisa                                   |              |          |     |                |               | Acei O     |
|--------------------------|----------------------------------------------------------------------------------------------------|-------------------------------------------------------|-----------------------------------------------|--------------|----------|-----|----------------|---------------|------------|
| •                        |                                                                                                    |                                                       |                                               |              |          |     |                |               |            |
|                          |                                                                                                    |                                                       |                                               |              |          |     |                |               |            |
| CadG                     | P Responsável: Irecê Eça                                                                                             | iraia Eçapira                                         |                                               |              |          |     |                |               | <b>3</b> A |
| eto Respon               | sável Equipe Local Amostra 1                                                                                         | ermos Anexos Atividades Fina                          | nceiro Resultados Mensagens 1                 | Notificações |          |     |                |               |            |
| Proposta                 | Financeira Bolsas                                                                                                    |                                                       |                                               |              |          |     |                |               |            |
| Avalia                   | ão da proposta financeira: Necessári                                                                                 | o ajustar                                             | ~                                             |              |          |     |                |               |            |
|                          | Selectore 3.bttfcato/meterseesaince/selectore A pesquisa envolverá recursor fanceiror? Selectore Selectore Selectore |                                                       |                                               |              |          |     |                |               |            |
| A peso                   |                                                                                                    |                                                       |                                               |              |          |     |                |               |            |
| Ca.                      | lisualizar registro de atividades                                                                                    |                                                       |                                               |              |          |     |                |               |            |
|                          | Fonte de Despesa                                                                                                    | Natureza de despesa                                   | Categoria do Item                             | Item         | Estimada | Qtd | Valor Unitário | estimado      |            |
| 1                        | 001 - Tesouro do Estado - IPA                                                                                        |                                                       |                                               |              |          |     |                | R\$ 00,00     |            |
| 2                        | 003 - Fundos Especiais de<br>Despesa                                                                                 |                                                       |                                               |              |          |     |                | R\$ 13.000,00 |            |
| 2                        | 1                                                                                                    | Diárias                                               | Coleta de amostras e atividades<br>de projeto | יייי         | 04/2022  | 5   | R\$ 500,00     | R\$ 2.500,00  |            |
|                          | 2                                                                                                    | Materiais de Consumo em geral<br>(inclui combustivel) | Combustível (uso de veículos<br>oficiais)     | gasolina     | 03/2022  | 50  | R\$ 10,00      | R\$ 500,00    |            |
| 2.                       |                                                                                                    | Equipamentos, mobiliários e                           | Equipamentos de informática                   | notebook     | 03/2022  | 1   | R\$ 10.000,00  | R\$ 10.000.00 |            |
| 2.                       | 3                                                                                                    | outros materiais Permanentes                          | (composessies) impressores)                   |              |          |     |                |               |            |
| 2.                       | 3 FAPESP                                                                                                    | outros materiais Permanentes                          | (competatores) impressoras)                   |              |          |     |                | R\$ 10.000,00 |            |

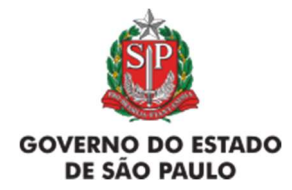

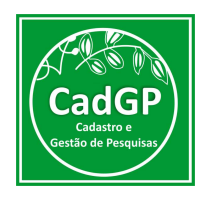

Visão do Módulo "Análise dos Projetos de Pesquisa" – perfil Superior Imediato: Alteração no status do projeto após ajustes na proposta financeira

Nas situações em que o Superior Imediato estiver "Em Desacordo" com a proposta, o projeto será encaminhado para o proponente para ciência e definição se existe o interesse em prosseguir com o processo de submissão do projeto sem o envolvimento de recursos orçamentários.

| CadGP - Cadastro e Gestão de Pesquisa Cadastramento de Pesquisa Cadastramento de Pesquisa Cadastramento de Pesquisa Cadastramento de Pesquisa Cadastramento de Pesquisa Cadastramento de Pesquisa Cadastramento de Pesquisa Nº Processe Edmiente: SIMA.006690/2022-24 Statu: Pepota não aprovada, aguarda confirmação do Pesquisador Responsável Propota Financeiro Respuisável Tecile Egaraia Egapra Co. Responsável Tecile Egaraia Egapra Co. Responsável Tecile Status: Termos Anexos, Atividades Financeiro, Resultados Mensagers, Notificações Propota Financeira Bolast Avaliação da proposa financeira i Endesacrió Common y apopla sim recoras financeiro, da Untificativa                                                                                                    | 1988m -          | ecretaria de Infraestrutura e Meio Ambiente                                |                                                                               | (CE<br>Irecê Eçara |
|----------------------------------------------------------------------------------------------------|------------------|----------------------------------------------------------------------------|-------------------------------------------------------------------------------|--------------------|
| Cadastramento de Pesquisa      Nº Proceso : 000000005915/2022     Nº Proceso : Andore : STIAL006690/2022-24     Status : Proposta não aprovada, aguarda confirmação do Pesquisador Responsável Período de Execução (Inicio): 01/12/2021     Período de Execução (Inicio): 01/12/2021     Período de Execução (Inicio): 01/12/2021     Período de Execução (Inicio): 01/12/2021     Período de Execução (Inicio): 01/12/2021     Período de Execução (Inicio): 01/12/2021     Período de Execução (Inicio): 01/12/2021     Período de Execução (Inicio): 01/12/2023     Popostar Financeiro Responsável Equípe Local Amostra Termos Antexos Atividades Pranceiro Resultados Mensagens Notificações  Propostar Financeiro Bolasa  Avaliação da proposta nancorio     Querrolutor a penguína sem recursos financeiros, de     Justificative | 109 5 C          | adGP - Cadastro e Gestão de Pesquisa                                       |                                                                               |                    |
| Cadastramento de Pesquisa      Cadastramento de Pesquisa      Nº Processo : 00000000915/2022     Nº Processo : 00000000915/2022     Trulo do Projeto: teste sistema CADGP 20-04-22     Strut: Proposta não aprovada, aguarda confirmação do Pesquisador Responsável Projeto: teste sistema CADGP 20-04-22     Strut: Proposta não aprovada, aguarda confirmação do Pesquisador Responsável Projeto: teste sistema CADGP 20-04-22     Strut: Proposta não aprovada, aguarda confirmação do Pesquisador Responsável Projeto: teste sistema CADGP 20-04-22     Strut: Proposta não aprovada, aguarda confirmação do Pesquisador Responsável Proposta Financeiro Responsável Equipa Local Amora Anexos Atividades Prenceiro Resultados Mensagens Notificações  Proposta Financeiro Avalição do proposta financeiro, de Justificativa         |                  |                                                                            |                                                                               |                    |
| Cadastramento de Pesquisa           Nº Processo: 00000005915/2022         Nº Processo: EMbiente: STMA.006690/2022-24         Statu:           Table do Projeto: teste sistema CADCP 29-04-22         Statu: Proposta não aprovada, aguarda confirmação do Pesquisador Responsável         Periodo de Execução (témino): 31/01/2023           Periodo de Execução (témino): 10/12/2021         Periodo de Execução (témino): 31/01/2023         Pator           Propostar Disponsável Equipe Local Anostra Termos Anexos Atividades Prenceiro Resultados Mensagens Notificações         Periodo de Execução (témino): 31/01/2023           Propostar Financeiro         Balant         Periodo de Execução (témino): 31/01/2023                                                                                                    |                  |                                                                            |                                                                               |                    |
| Nº Processo 000000005915/2022     Nº Processo Endvérene: SINA.006690/2022-24     Statu:     Statu:     Statu:     Statu:     Proposta não aprovada, aguarda confirmação do Pesquisador Responsável     Periodo de Execução (témino): 31/01/2023       Cadi GP     Periodo de Execução (témino): 10/12/2011     Periodo de Execução (témino): 31/01/2023     Periodo de Execução (témino): 31/01/2023     Pariodo de Execução (témino): 31/01/2023       Propostar Financeiro     Responsável     Equipa (Local Amostra Termos Anexos Abividades Financeiro Resultados Mensagens / Notificações     Periodo de Execução (témino): 31/01/2023                                                                                                    |                  |                                                                            | Cadastramento de Pesquisa                                                     |                    |
| Toulo do Projeto: teste sistema CADCP 20-04-22     Statu: Proposta não aprovada, aguarda confirmação do Pesquisador Responsável     Periodo de Execução (témino): 31/01/2023     Periodo de Execução (témino): 31/01/2023     Responsável Equipa Local Anoteta ramos Atividades Penanceiro Resultados Mensagens Notificações  Proposta Financeiro Responsável equipa Local Anoteta a pesquisa sem recursos financeiro, de     Justificativa                                                                                                    | 10.              | Nº Processo: 00000005915/2022                                              | Nº Processo EAmbiente: SIMA.006690/2022-24                                    | Setorna 201        |
| Periodo de Execução (inicio): 01/12/2021         Periodo de Execução (idimino): 31/01/2023           CadOP         Reponstivel Equípe Local Amostra Tormos Anexos Abividades Financeiro Resultados Mensagens Notificações         Proposta Financeiro Resultados Mensagens Notificações                                                                                                    | C. TOWN          | Título do Projeto: teste sistema CADGP 29-04-22                            | Status: Proposta não aprovada, aguarda confirmação do Pesquisador Responsável |                    |
| CadGP         Responsivel: Irecé Eçarala Eçapira         Ajud           eto: Responsivel: Equipe: Local Amostra Termos Anexos Atividades Financeiro Resultados Mensagens Notificações         Ajud           Proposta Financeira: Bolas         Aveliação da proposta financeiro: Em dessocrido         Victoria da proposta financeiro: Em dessocrido           Justificative:         Desemblera prequisa sem recursos financeiros, da         Victoria                                                                                                    | 198-             | Periodo de Execução (início): 01/12/2021                                   | Periodo de Execução (término): 31/01/2023                                     |                    |
| eto Responsável Equipe Local Amostra Termos Anexos Abividades Pranceiro Resultados Mensagens Notificações  Proposta Financeira Bolsas  Avaliação da proposta financeira: Em desacordo  Desenvolver a pesquisa sem recursos financeiros, de Justificativa:                                                                                                    | CadGP            | Responsável: Irecê Eçaraia Eçapira                                         |                                                                               | Ajuda              |
| Proposta Financeira Bolaa.<br>Avaliação da proposta financeira: Em desacordo<br>Desenvolver a pesquisa sem recursos financeiros, de<br>Justificativa:                                                                                                    | eto Responsável  | Equipe Local Amostra Termos Anexos Atividades Financeiro Resultados Mensag | vens Notificações                                                             |                    |
| Availação da proposta financeiras Em desacordo V Desenvolver a pesquisa sem recursos financeiros, da Justificativa:                                                                                                    | Proposta Finance | ra Bolsas                                                                  |                                                                               |                    |
| Desenvolver a pesquita sem recursos financeiros, da<br>Justificativa:                                                                                                    | Avaliação da pr  | roposta financeira: Em desacordo 🗸 🗸                                       |                                                                               |                    |
| Justificative                                                                                                    |                  | Deservolver a pesquisa sem recursos financeiros, da                        |                                                                               |                    |
|                                                                                                    |                  | Justinicativas                                                             |                                                                               |                    |
| A parquare introducer transmission over U Sim III Nao                                                                                                    |                  |                                                                            |                                                                               |                    |

Visão proponente do projeto, no caso de Reprovação da proposta financeira

Nestes casos, caso a opção seja pelo prosseguimento da pesquisa sem o envolvimento de recursos, o projeto segue pelo fluxo de aprovação sem a necessidade de nova análise financeira (Sem proposta Financeira), passando diretamente ao Status "Aguarda análise do Parecerista/e ou Gestor UC", e em caso negativo a submissão do projeto é cancelada.

A próxima etapa apresentada relativa ao Fluxo de Aprovação de Projetos é a Análise do Parecerista, que ocorre concomitantemente à Análise do Gestor das Áreas SIEFLOR, nas pesquisas que envolverem tais locais.

#### Análise do Parecerista

 ✓ A etapa de Análise pelo Parecerista se inicia após o recebimento da notificação, por e-mail, sobre a necessidade de apreciação de projeto de pesquisa, conforme demonstrado a seguir:

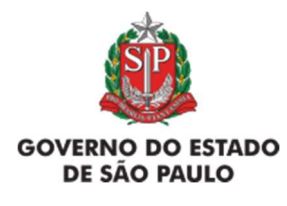

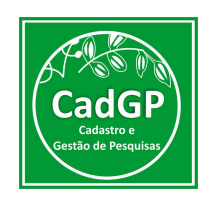

| no-reply@sigam.sp.gov.br<br>to me                                                                     | 11:44 AM (3 minutes ago) 😭 🔦                       |
|----------------------------------------------------------------------------------------------------|----------------------------------------------------|
| ⅔A Portuguese - > English - Translate message                                                         | Turn off for: Portuguese ;                         |
| Prezado(a): COTEC Parecerista Genérico.                                                               |                                                    |
|                                                                                                    |                                                    |
| Esta é uma notificação automática da COTEC, solicitando a gentileza de sua análise e emissão de parec | er sobre o projeto de pesquisa relacionado abaixo: |
| Processo Nº: 00000005915/2022                                                                         |                                                    |
| Título do Projeto: teste sistema CADGP 29-04-22                                                       |                                                    |
|                                                                                                    |                                                    |
| Informamos que o prazo para retorno de sua avaliação se encerra e~ 40/05/2022.                        |                                                    |
|                                                                                                    |                                                    |

Notificação recebida, por e-mail, pelo Parecerista designado para Análise do projeto

✓ Acesse o Sistema CadGP, Módulo "Avaliação de Projeto de Pesquisa" e selecione no Grid o projeto cuja numeração consta da notificação recebida, que deverá aparecer com o Status "Aguardando Análise do Parecerista e/ou Gestor da UC". O projeto deverá ser selecionado clicando no lápis de edição.

|   | Secre                                                                                  | etaria de Infraestrutura e Meio Amt<br>dGP - Cadastro e G                                                                                                | estão de Pesquisa                                                                                                    |                                                                                              |                                                                                  |                                                                                   | COTEC Pareceris                                                                                                    |
|---|----------------------------------------------------------------------------------------|----------------------------------------------------------------------------------------------------|----------------------------------------------------------------------------------------------------|----------------------------------------------------------------------------------------------|----------------------------------------------------------------------------------|-----------------------------------------------------------------------------------|----------------------------------------------------------------------------------------------------|
|   |                                                                                        |                                                                                                    | Análise dos P                                                                                                    | rojetos de Pesquisa                                                                          |                                                                                  |                                                                                   |                                                                                                    |
|   |                                                                                        | V / V Adriana Atuda                                                                                                    |                                                                                                    |                                                                                              |                                                                                  |                                                                                   |                                                                                                    |
|   | Nº Processo                                                                            | ▼][(▼] Adiciona   Ajuda ]                                                                                                    | Titulo de Projeto                                                                                                    | Responsável                                                                                  | Início Período de                                                                | Término Período de                                                                | Local                                                                                                    |
| 0 | Nº Processo<br>00000005915/2022                                                        | Status<br>Aguarda análise do Parecerista/e ou Gestor<br>UC                                                                                               | Tituín do Proisto<br>teste sistema CADGP 29-04-22                                                                    | Responsável<br>Irecé Egaraia<br>Egapira                                                      | Inicio Período de<br>01/12/2021                                                  | Término Período de<br>31/01/2023                                                  | Local<br>Área de Proteção Ambiental<br>Cajati, Área de Proteção<br>Ambiental Campos do Jordãs                                                                                                    |
| 0 | N <sup>0</sup> Processo<br>00000005915/2022<br>00000005910/2022                        | Status<br>Aguarda análise do Parecerista/e ou Gestor<br>UC<br>Execução do projeto aprovada                                                               | Titulo do Proieto<br>teste sistema CADGP 29-04-22<br>teste sistema CADGP 28-04-22 a                                  | Resonsével<br>Tred Eçaria<br>Eçapira<br>Tred Eçaria<br>Eçapira                               | Início Período de<br>01/12/2021<br>01/11/2021                                    | Término Período de           31/01/2023           30/04/2022                      | Local<br>Área de Proteção Ambiental<br>Cajati, Área de Proteção<br>Ambiental Campos do Jordã<br>Ambiental Campos do Jordã                                                                                                    |
| 0 | N <sup>0</sup> Processo<br>000000005915/2022<br>000000005910/2022<br>000000005904/2022 | Aliciona Ajuda<br>Status<br>Aguarda análise do Parecerista/e ou Gestor<br>UC<br>Execução do projeto aprovada<br>Aguarda aprovação do Conselho Científico | Titulo do Proieto<br>teste sistema CADGP 29-04-22<br>teste sistema CADGP 28-04-22 a<br>Projeto CADGP 2022 27-04-22 a | Resonssivel<br>Ireoli Eparia<br>Epoira<br>Ireoli Eparia<br>Epoira<br>Ireoli Eparia<br>Epoira | Início Periodo de           01/12/2021           01/11/2021           01/12/2021 | Término Período de           31/01/2023           30/04/2022           31/07/2022 | Local<br>Áras de Proteção Ambiental<br>Cajati, Aras de Proteção<br>Ambiental Campos do Jordá<br>Cajati, Aras de Proteção<br>Ambiental Campos do Jordá<br>Áras de Proteção Ambiental<br>Campos do Jordán Aras de<br>Proteção Ambiental Barreiro<br>Rico |

Visualização do Grid de projetos, pelo perfil do Parecerista Responsável – seleção do projeto pendente de Análise.

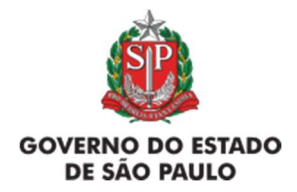

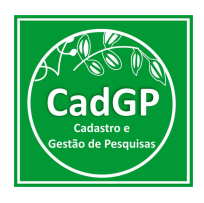

✓ Após selecionar o projeto, o Parecerista poderá visualizar as informações cadastradas em todas as abas anteriores, e deverá selecionar a aba "Parecer Técnico", onde deverá definir o enquadramento do projeto, clicando no botão " + enquadramento".

| ANC.               |                                                                          |                                                       | (EXT<br>COTEC Parecerista G |
|--------------------|--------------------------------------------------------------------------|-------------------------------------------------------|-----------------------------|
| ST TOOLO S         | ecretaria de Infraestrutura e Meio Ambiente                              |                                                       |                             |
| 4987 0             | CadGP - Cadastro e Gestão de Pesquis                                     | sa                                                    |                             |
|                    |                                                                          |                                                       |                             |
| me                 |                                                                          |                                                       |                             |
|                    |                                                                          | Análise dos Projetos de Pesquisa                      |                             |
| dan.               | Nº Processo: 00000003915/2022                                            | Nº Processo EAmbiente: SIMA.006690/2022-24            | S Retorn                    |
| PLARANCE           | Título do Projeto: teste sistema CADGP 29-04-22                          | Status: Aguarda análise do Parecerista/e ou Gestor UC |                             |
| 198-5              | Período de Execução (início): 01/12/2021                                 | Período de Execução (término): 31/01/2023             |                             |
| CadGP              | Responsável: Irecê Eçarala Eçapira                                       |                                                       | Ajuda                       |
| ojeto Responsável  | Equipe Local Amostra Termos Anexos Atividades Financeiro Parecer Técnico | Gestor da área Resultados Mensagens Notificações      |                             |
|                    |                                                                          | Parecer Técnico do Projeto de Pesquisas               |                             |
| + Enquadramento    |                                                                          |                                                       | Historico de Solicitação    |
| Nenhum Parecer téc | nico cadastrado                                                          |                                                       |                             |

Análise de proposta de pesquisa pelo Parecerista Responsável – visão inicial da Aba "Parecer Técnico"

✓ O sistema exibirá uma tela onde constará os dados do projeto e da equipe executora do projeto, o enquadramento do projeto nas áreas de Pesquisa CNPq (a ser selecionado pelo Parecerista) e com um campo para inserir a análise técnica do Projeto de Pesquisa, sendo possível **Recomendar a aprovação do projeto**, **Solicitar informações complementares ao proponente ou Solicitar a colaboração de outra Área**, caso o projeto envolva algum conhecimento específico.

| orne        | Secretaria de Infraestrutura e Meio Ambiente<br>CadGP - Cadastro e Gestão de Pesquisa                                                                                                    |
|-------------|----------------------------------------------------------------------------------------------------|
| Projeto Res | ponsável Equipe Local Amostra Termos Anexos Atividades Financeiro Parecer Técnico Gestor da área Resultados Mensagens Notificações                                                                                                    |
|             | Resumo do Projeto de Pesquisas                                                                                                    |
|             | Processo Nº: 000000005915/2022<br>Titulo do Projetor texte sizietama CADGP 29-04-22<br>Responsável: Iracé Eparaia Espira<br>Cargo/Função: Coordenador<br>Instituição Vindede: CETESBITIA - DIVISÃO DE AVALIAÇÃO DO AR. RUIDO E VIBRAÇÃO<br>Modalidade de Pesquisa: Projetor Temático<br>Local: Área de Procesão Ambiental Cajati; Área de Proteção Ambiental Campos do Jordão;<br>Autor: Juacira Canimir Tabacema<br>Cargo/Função: Coordenador<br>Instituição: UNIALCO S/A ÁLCOOL E AÇÚCAR.<br>Modalidade da Pesquisa: Pesquisador / Professor<br>Bolas: Sem bola<br>Outras Fontes de Recursos: Verha de Departamento<br>Defició de Emecução: UJI/20203<br>Palavras Chaves: CADGP;<br>Enquadramento do Projeto nas Áreas CNPQ |
|             | Grande Área: Otacidas Exatas e da Terra<br>Área: Matemática<br>Subárea: Álgebra<br>Especialidade: Lógica Matemática                                                                                                    |
|             | Conhecimento Tradicional: O Sim O Não Coleta de Amostras: O Sim O Não Patrimônio Genético: O sim O Não Sisbio-Ibama: O sim O Não                                                                                                    |
|             | Conselho de Ética: O sum O Não Bioprospecção: O sum O Não                                                                                                    |

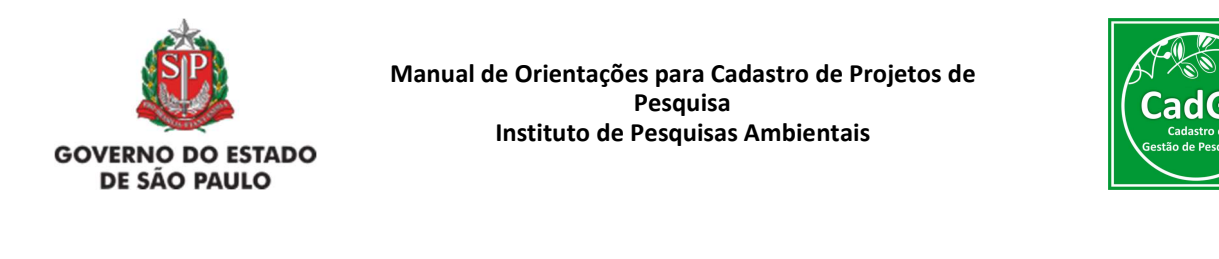

| Avanação de Proje | o de resquisa                                                                                            |  |
|-------------------|----------------------------------------------------------------------------------------------------|--|
|                   |                                                                                                    |  |
|                   | Data do Parecer:                                                                                         |  |
|                   | ад рактат — укругазури соотлайларии — и ринская клонтовури чилористития. У очиные изв'язури од чена изве |  |
|                   | 🍃 Retornar 🥝 Ajuda                                                                                       |  |

Análise de proposta de pesquisa pelo Parecerista Responsável – Preenchimento do Enquadramento do Projeto e opções para conclusão da análise

Nos casos em que for necessário solicitar "Informação complementar", o parecerista deverá detalhar os ajustes necessários (e.g. adequações no projeto, juntada de documentos, etc.), e o processo será encaminhado ao proponente para atendimento ou esclarecimentos.

| C     | ecretaria de Infraestrutura e Meio Ambiente<br>adGP - Cadastro e Gestão de Pesquisa                                                                                                    | (E<br>COTEC Parecerista |
|-------|----------------------------------------------------------------------------------------------------|-------------------------|
| me    |                                                                                                    | _                       |
|       | Análise dos Proietos de Pesouisa                                                                                                    |                         |
| CadGP | Solicita: Ayutes? Solicita; Ayutes?                                                                                                    | S Retorns               |
| Resur | 😡 Enviar solicitação 😤 Cancelar                                                                                                    |                         |
|       | Cargo Trulys, Constancia C. D. DUSÃO DE AVALAÇÃO DO AR. RUIDO E VIBRAÇÃO<br>Modelidade de Reposes Projecto Truncisco<br>Modelidade de Aregonas Projecto Truncisco<br>Autor Juacio Cantorm Tabacema<br>Cargo Trungão: Condemado<br>Tomatulgão UIDALEO S. A ALCODI, E AÇÚCIAR<br>Modelidade de Pequisas Penanguistor / Profesor |                         |

Análise de proposta de pesquisa pelo Parecerista Responsável – Solicitação de informação complementar ao Responsável pelo Projeto

Nesses casos, o projeto passará para o Status "Aguardando Ajustes do Pesquisador Responsável" e o proponente será notificado, por e-mail, sobre a necessidade e o teor dos ajustes a serem realizados. Os esclarecimentos deverão ser inseridos na aba "Anexos", e eventuais ajustes também poderão ser realizados nas abas "Equipe", "Amostra" e "Atividades".

Após a conclusão dos ajustes, o projeto será enviado novamente ao Parecerista por meio da aba "Finalizar", para prosseguimento da análise.

Quando do retorno do processo ao Parecerista, o mesmo deverá revisar o seu enquadramento e, decidir pela aprovação (ou não) do projeto de pesquisa submetido, acessando a mesma aba

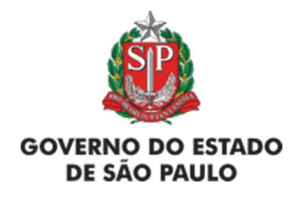

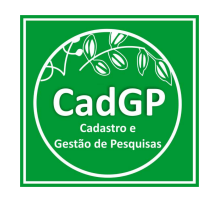

(Parecer Técnico) e inserindo nova manifestação:

| Secretaria de Infraesi          | utura e Meio Ambiente                                                                                  | COTEC Pa |
|---------------------------------|----------------------------------------------------------------------------------------------------|----------|
| <mark></mark> CadGP - Ca        | lastro e Gestão de Pesquisa                                                                            |          |
|                                 |                                                                                                    |          |
| Enquadramento do Projeto nas    | Lreas CNPQ                                                                                             |          |
|                                 | Granda Arasa C-Bratia Exasta e da Terra<br>Areas Marendría<br>Subbreas Álpebra                         |          |
| Conhecimen                      | o Tradicionali 🔿 sim 🔹 Não Coleta de Amostrasi 🔿 sim 🔹 Não                                             |          |
| Patrim                          | inio Genético: 🔿 Sim 🔹 Não Sisbio-Ibama: 🔿 Sim 🔹 Não                                                   |          |
| Con                             | elho de Ética: 🔿 sim 🜻 Não Bioprospecção: 🔿 sim 🜻 Não                                                  |          |
| Avaliação de Projeto de Pesquis |                                                                                                    |          |
|                                 | salista informação 202020                                                                              |          |
| Da                              | a do Parecer: 29/04/2022                                                                               |          |
|                                 | 🖬 Salvar 🛛 Aprovação recomendada 🛛 Solicita Informação Complementar 🖓 Solicita avaliação de Outra Área |          |
|                                 | 🕏 Retornar 🥹 Aluda                                                                                     |          |

Reanálise de proposta de pesquisa pelo Parecerista Responsável – Revisão dos dados preenchidos na aba "Parecer Técnico" e nova manifestação

Nos casos em que for necessário "Informação complementar de Outra Área", o projeto será direcionado para o e-mail à pessoa indicada para o fornecimento de informações complementares.

| Secretaria de Infraestrutura e Meio Ambiente<br>CadGP - Cadastro e Gestão d | nomologacaosigam.ambiente.sp.gov.br diz<br>Deseja solicitar avaliação de outra área?<br>OK Cancelar      | COTEC Pareo |
|-----------------------------------------------------------------------------|----------------------------------------------------------------------------------------------------|-------------|
| Enquadramento do Projeto nas Áreas CNPQ                                     |                                                                                                    |             |
| Grande Área: Ciéncias Exatas e da Terra                                     |                                                                                                    |             |
| Área: Matemática<br>Subárea: Álgebra<br>Especialidade: Lócica Matemática    |                                                                                                    |             |
| Conhecimento Tradicional: 🔿 Sim 🔹 Não                                       | Coleta de Amostras: 🔿 Sim 🔎 Não                                                                          |             |
| Patrimônio Genético: 🔿 Sim 💿 Não                                            | Sisbio-Ibama: 🔿 Sim 🔹 Não                                                                                |             |
| Conselho de Ética: 🔿 Sim 🔹 Não                                              | Bioprospecção: 🔿 Sim 🔹 Não                                                                               |             |
| Avaliação de Projeto de Pesquisa                                            |                                                                                                    |             |
| Data do Pareceri 29/04/2022                                                 |                                                                                                    |             |
| Salvar -                                                                    | 🖌 Aprovação recomendada – 💖 Solicita Informação Complementar – 😽 <u>Solicita availação de Outra Área</u> |             |
|                                                                             |                                                                                                    |             |

Análise de proposta de pesquisa pelo Parecerista Responsável – Solicitação de informação complementar para outra área

O sistema, então, aguardará a inclusão de outro parecerista pelos Gestores CadGP, para seguir

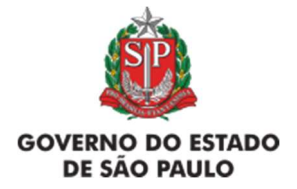

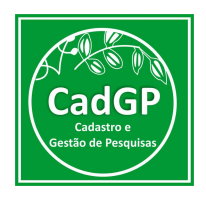

com o fluxo de informações. Nesses casos, o novo Parecerista designado deverá realizar o enquadramento (assim como demonstrado anteriormente), e decidir pela aprovação (ou não) do projeto de pesquisa submetido, acessando a mesma aba (Parecer Técnico) e inserindo sua manifestação, juntamente com a do Parecerista inicialmente designado.

Na sequência, será demonstrado o fluxo envolvendo a Análise do Gestor da(s) UC(s), necessária quando os projetos forem desenvolvidos em uma ou mais áreas pertencentes ao SIEFLOR (projetos desenvolvidos fora das áreas Sieflor passarão diretamente para a etapa seguinte do fluxo de aprovação)

#### Análise do Gestor da UC/Área SIEFLOR

✓ A etapa de Análise pelo Gestor da UC/Área SIEFLOR se inicia após o recebimento da notificação, por e-mail, sobre a necessidade de apreciação de projeto de pesquisa, conforme demonstrado a seguir:

| Parte do conteúdo desta mensagem foi bloqueada porque o remetente não está na sua lista de Remetentes confiáveis. Confio no cont<br>Mostrar conteúdo bloqueado | eúdo de no-reply@sigam.sp.gov.br. |
|----------------------------------------------------------------------------------------------------|-----------------------------------|
| no-reply@sigam.sp.gov.br                                                                                                    | δ < ≪ → …                         |
| Para: Silvana Cristina Pereira Muniz de Souza                                                                                                    | Qui, 02/06/2022 11:0              |
| Prezado(a): Silvana Cristina Pereira Muniz de Souza, está é uma nova notificação de projeto segue abaixo os dados:                                             |                                   |
| Processo N°: 00000010122/2022                                                                                                    |                                   |
| Titulo do Projeto: Teste pesquisa Vanessa Gomes                                                                                                    |                                   |
| Informação:                                                                                                    |                                   |
| Prezado Gestor, a proposta para o projeto de pesquisa foi submetido.                                                                                           |                                   |
| Por favor, acesse o cadastro e avalie a proposta acessando a aba "Gestor da área".                                                                             |                                   |
| O prazo para a entrega da avaliação se encerra em 12/06/2022.                                                                                                  |                                   |
|                                                                                                    |                                   |
| 4 Beenender A Encemieber                                                                                                    |                                   |

Notificação recebida, por e-mail, pelo Gestor de UC/Área SIEFLOR designado para Análise do projeto

✓ O Gestor deverá acessar o Sistema CadGP, Módulo "Avaliação de Projetos de Pesquisa" e selecionar no Grid o projeto cuja numeração consta da notificação recebida, que deverá aparecer com o Status "Aguardando Análise do Parecerista e/ou Gestor da UC". O projeto deverá ser selecionado clicando no lápis de edição.

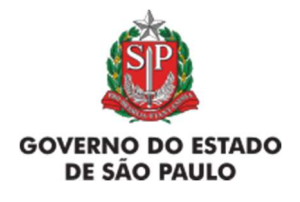

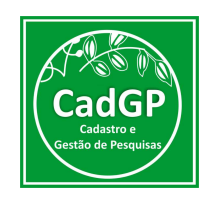

|             |                                                                            |                                                                                                    |                                                                                                    |                                                                                                |                                                                                  |                                                                                   | COTEC Parecerist                                                                                                    |
|-------------|----------------------------------------------------------------------------|----------------------------------------------------------------------------------------------------|----------------------------------------------------------------------------------------------------|------------------------------------------------------------------------------------------------|----------------------------------------------------------------------------------|-----------------------------------------------------------------------------------|----------------------------------------------------------------------------------------------------|
| 51<br>0.    | Secre                                                                      | etaria de Infraestrutura e Meio Amb                                                                                                    | biente                                                                                                    |                                                                                                |                                                                                  |                                                                                   |                                                                                                    |
| 4           | Ca                                                                         | dGP - Cadastro e G                                                                                                    | estão de Pesquisa                                                                                                    |                                                                                                |                                                                                  |                                                                                   |                                                                                                    |
| -           |                                                                            |                                                                                                    |                                                                                                    |                                                                                                |                                                                                  |                                                                                   |                                                                                                    |
|             |                                                                            |                                                                                                    | Análise dos I                                                                                                    | Projetos de Pesquisa                                                                           |                                                                                  |                                                                                   |                                                                                                    |
| ώPe         | esquisar 🕱 Excel Lin                                                       | has: 300 🗸                                                                                                    |                                                                                                    |                                                                                                |                                                                                  |                                                                                   |                                                                                                    |
| Nen         | huma condicăn especifica                                                   | da                                                                                                    |                                                                                                    |                                                                                                |                                                                                  |                                                                                   |                                                                                                    |
|             |                                                                            |                                                                                                    |                                                                                                    |                                                                                                |                                                                                  |                                                                                   |                                                                                                    |
|             |                                                                            | V Adiciona Atuda                                                                                                    |                                                                                                    |                                                                                                |                                                                                  |                                                                                   |                                                                                                    |
|             |                                                                            | V Adiciona Ajuda                                                                                                    |                                                                                                    |                                                                                                |                                                                                  |                                                                                   |                                                                                                    |
|             | Nº Processo                                                                | V Adiciona Ajuda                                                                                                    | Titulo do Projeto                                                                                                    | Responsável                                                                                    | Início Período de                                                                | Término Período de                                                                | Local                                                                                                    |
| 0           | Nº Processo<br>000000005915/2022                                           | Adiciona Ajuda                                                                                                    | Titulo do Projeto<br>teste sistema CADGP 29-04-22                                                                    | Responsável<br>Irecé Eçaraia<br>Eçapira                                                        | Início Período de<br>01/12/2021                                                  | Término Período de<br>31/01/2023                                                  | Local<br>Área de Proteção Ambiental<br>Cajatri, Área de Proteção<br>Ambiental Campos do Jordão                                                                                                    |
| 1           | N <sup>0</sup> Processo<br>00000005915/2022<br>00000005910/2022            | Adiciona (Ajuda)      Status      Aquarda análise do Parecerista/e ou Gestor UC  Evecução do projeto aprovada                             | Titulo do Projeto<br>teste sistema CADGP 29-04-22<br>teste sistema CADGP 28-04-22 a                                  | Responsável<br>Ireci Eçaria<br>Eçaria<br>Frece Eçaria<br>Eçaria                                | Início Período de<br>01/12/2021<br>01/11/2021                                    | Término Período de           31/01/2023           30/04/2022                      | Local<br>Área de Proteção Ambiental<br>Cajati, Área de Proteção<br>Ambiental Campos do Jordã<br>Cajati, Área de Proteção<br>Ambiental Campos do Jordã                                                                         |
| _<br>_<br>_ | Nº Processo<br>000000005915/2022<br>000000005910/2022<br>000000005904/2022 | Adiciona Ajuda      Aguarda análise do Parecerista/e ou Gestor UC  Execução do projeto aprovada  Aguarda aprovação do Conselho Científico | Titulo do Proieto<br>teste sistema CADGP 29-04-22<br>teste sistema CADGP 28-04-22 a<br>Projeto CADGP 2022 27-04-22 a | Responsável<br>Lineck Egaria<br>Egapina<br>Trece Egaria<br>Egapina<br>Lineck Egaria<br>Egapina | Início Período de           01/12/2021           01/11/2021           01/12/2021 | Térming Periodo de           31/01/2023           30/04/2022           31/07/2022 | Local<br>Área de Proteção Ambiental<br>Cajati, Área de Proteção<br>Ambiental Campos do Jordã<br>Ante de Proteção Ambiental<br>Area de Proteção Ambiental<br>Campos do Jordão, Area de<br>Proteção Ambiental Barreiro<br>Rico: |

Visualização do Grid de projetos, pelo perfil do Gestor da UC/Área SIEFLOR – seleção do projeto pendente de Análise.

✓ Após selecionar o projeto, o Gestor da UC/Área SIEFLOR poderá visualizar as informações cadastradas em todas as abas anteriores, e deverá selecionar a aba "Gestor da Área", onde poderá visualizar e analisar os locais pendentes de análise, clicando nos botões de "lupa", identificados a seguir:

|             |                             |                                                  | Análise dos P        | Projetos de Pesquisa             |                    |             |               |              |        |
|-------------|-----------------------------|--------------------------------------------------|----------------------|----------------------------------|--------------------|-------------|---------------|--------------|--------|
| 193         | N <sup>®</sup> Processo: OC | 0000005915/2022                                  |                      | Nº Processo EAmbiente: SIMA.0    | 06690/2022-24      |             |               |              | Betorn |
| C. Con      | Título do Projeto           | : teste sistema CADGP 29-04-22                   |                      | Status: Aguarda análise do P     | arecerista/e ou Ge | istor UC    |               |              |        |
| 898.        | Período de Exec             | ução (início): 01/12/2021                        |                      | Período de Execução (término): 3 | 1/01/2023          |             |               |              |        |
| CadGP       | Responsável: Ir             | ecê Eçaraia Eçapira                              |                      |                                  |                    |             |               |              | Ajuda  |
| io nesponse | ner ofothe once who         | usoa termos porecos providenes prinsintero parec | Gestor da Unid       | dade de Conservação              |                    |             |               |              |        |
|             | Processo                    | Local da Pesquisa                                | Nome do Gestor UC    | E-mail                           | Data Início        | Data Limite | Faltam (dias) | Status       |        |
| P           | 00000005915/2022            | Área de Proteção Ambiental Cajati                | Gestor UC Genérico 3 | gestorUC_COTEC@cadgp.com.br      | 01/12/2021         | 31/01/2023  | 9             | Não avaliado | 1      |
| P           | 00000005915/2022            | Área de Proteção Ambiental Campos do Jordão      | Gestor UC Genérico 3 | gestorUC_COTEC@cadgp.com.br      | 01/12/2021         | 31/01/2023  | 9             | Não avaliado | 1      |
| P           | 00000005915/2022            | Área de Proteção Ambiental Cabreúva              | Gestor UC Genérico 3 | gestorUC_COTEC@cadgp.com.br      | 01/12/2021         | 31/01/2023  | 9             | Não avaliado | 1      |
|             |                             |                                                  |                      |                                  |                    |             |               |              |        |

Análise de proposta de pesquisa pelo Gestor da UC / Área SIEFLOR – visão inicial da Aba "Gestor da Área"

✓ Após selecionar a Área SIEFLOR a ser analisada, o Gestor acessará uma tela composta por um cabeçalho onde constam as informações básicas do projeto e 4 itens a serem preenchidos

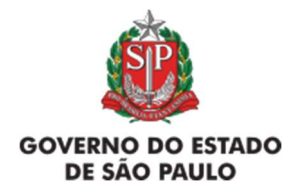

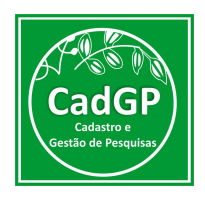

(ilustrados a seguir), além de um campo para o detalhamento das condições a serem atendidas pelos autores, durante os trabalhos desenvolvidos na área.

|     |                                                                                                    | co |
|-----|----------------------------------------------------------------------------------------------------|----|
| S   | cretaria de infraestrutura e Meio Ambiente                                                                            |    |
| ) ( | adGP - Cadastro e Gestão de Pesquisa                                                                                  |    |
|     |                                                                                                    |    |
|     |                                                                                                    |    |
|     |                                                                                                    |    |
|     | 1. Com relação à realização do projeto, na Unidade de Conservação Área de Proteção Ambiental Cajati, manifestamo-nos: |    |
|     | De acordo com a execução do projeto                                                                                   | 7  |
|     | O De acordo com ressalvas                                                                                             |    |
|     | O Iscordo da execução do projeto                                                                                      |    |
|     |                                                                                                    | _  |
|     | 2. Com relação aos resultados do projeto, as informações geradas serão de:                                            |    |
|     | Alta prioridade                                                                                                    | ٦  |
|     | O Média prioridade                                                                                                    |    |
|     | O Balica prioridade                                                                                                   |    |
|     |                                                                                                    | -  |
|     | s. Com relação ao planejamento e manejo da unidade, Area de Proteção Ambiental Cajat possu:                           | 4. |
|     | Plano termergenciais                                                                                                  |    |
|     | Outros documentos de planejamento:                                                                                    |    |
|     | Não possui planos oficiais                                                                                            |    |
|     | 4. Com relação às atividades previstas pelo projeto, existem restrições quanto:                                       |    |
|     | Ap Plano de Maneio                                                                                                    | 1  |
|     | As Zopersteel                                                                                                    |    |
|     | C Po contestino                                                                                                    |    |

Análise de proposta de pesquisa pelo Gestor da UC / Área SIEFLOR – Tópicos a serem preenchidos pelo "Gestor da Área"

✓ Caso a resposta do item 1 seja "De Acordo com a Execução do projeto", os demais itens estarão habilitados para preenchimento, sendo que para os itens 3 e 4 haverá um campo de "especificação" para algumas das opções selecionadas:

| SVI 5 | vecretaria de Infraestrutura e Meio Ambiente                                                                                                    |
|-------|----------------------------------------------------------------------------------------------------|
| 1     | CadGP - Cadastro e Gestão de Pesquisa                                                                                                    |
|       |                                                                                                    |
|       |                                                                                                    |
|       | 1. Com relação à realização do projeto, na Unidade de Conservação Área de Proteção Ambiental Cajati, manifestamo-nos:                                               |
|       | Cy acordo com a execução do projeto                                                                                                    |
|       | O De acordo com ressalvas                                                                                                    |
|       | O Discordo da execução do projeto                                                                                                    |
|       |                                                                                                    |
|       | 2. Com relação aos resultados do projeto, as informações geradas serão de:                                                                                          |
|       | O Alla prioridado                                                                                                    |
|       | O Midda prioridade                                                                                                    |
|       | daiva prioridade                                                                                                    |
|       | 4. Even which as already was a model of solid of face of Restored Fachboard Accord.                                                                                 |
|       | 2. Cent militada se planejamento e manejo sa univase, Area de Proteção Amuentar Cajad postor:                                                                       |
|       |                                                                                                    |
|       | Course documents de planejamento:                                                                                                    |
|       | fspecificari                                                                                                    |
|       |                                                                                                    |
|       | 4. Com relação às atividades previstas pelo projeto, existem restrições quanto:                                                                                     |
|       | An Plano de Menejo                                                                                                    |
|       | Any Paros Drengencials:                                                                                                    |
|       | U Dautros:                                                                                                    |
|       | Citar quals:                                                                                                    |
|       |                                                                                                    |
|       | Com a finalidade de contribuir com os estudos a serem desenvolvidos na Area de Proteção Ambiental Cajati, as seguintes condições devem ser atendidas pelos autores: |

Análise de proposta de pesquisa pelo Gestor da UC / Área SIEFLOR – Exemplo de Parecer "Favorável" sendo emitido pelo Gestor da UC

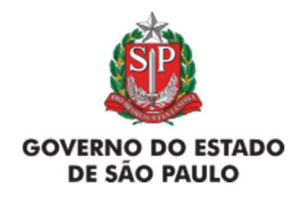

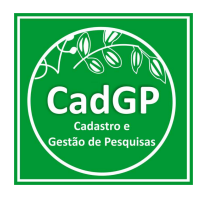

✓ No caso a resposta do item 1 seja "De Acordo com Ressalvas", os demais itens não estarão habilitados para preenchimento, e surgirá um campo para a justificativa sobre a decisão.

| GP - Cadastro e Gestao de Pesquisa                                                              |
|-------------------------------------------------------------------------------------------------|
|                                                                                                 |
| PROJETO                                                                                         |
| Processo-0000000915/2022                                                                        |
| Informsado: Incole Egarata Expana<br>Roules Provident Saudia Confirm Tatacemar Ricardo Shan 1   |
| Titulo do Projeto/teste sistema CADGP 29-01-22                                                  |
| Viglerda:01/12/2021 à 31/01/2023                                                                |
| O De acordo com a execução do projeto.<br>• De acordo com ressalvais                            |
| O Discride executed a projeto                                                                   |
| Latificat                                                                                       |
| Ressaha 50000, que implica na necessidade da apute 1997/97. Aa Responduel, para complementação. |
|                                                                                                 |
|                                                                                                 |
| Local e Data: Area de Proteção Ambiental Cajali, 29/04/2022.                                    |
| Nome: Gester UC Generico 3                                                                      |
| Cargo/Funcão: Gestor                                                                            |
|                                                                                                 |
|                                                                                                 |

Análise de proposta de pesquisa pelo Gestor da UC / Área SIEFLOR – Exemplo de Parecer "Favorável com Ressalvas" sendo emitido pelo Gestor da UC

✓ Após o preenchimento do campo de "justificativa", o Responsável é notificado sobre o resultado da Análise Realizada e o sistema fica aberto para a inclusão de complementações e para eventuais ajustes que se fizerem necessários para o atendimento da solicitação do Gestor da UC.

✓ Ao concluir os ajustes, o Responsável deverá clicar na Aba "Finalizar", de forma que permita ao Gestor da UC revisar o parecer previamente emitido, ajustando, se for o caso, a opção selecionada para "De acordo com a Execução do Projeto", ou então Discordando da Execução do projeto (hipótese onde o Parecer aparecerá como "Recusado").

✓ Nos casos em que a resposta do item 1 seja "Discordo da execução do projeto", de forma semelhante ao que ocorre na opção "De acordo com Ressalvas", os demais itens não estarão habilitados para preenchimento, e surgirá um campo para a justificativa sobre a decisão, que será encaminhada ao proponente.

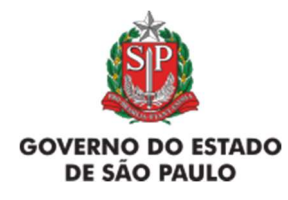

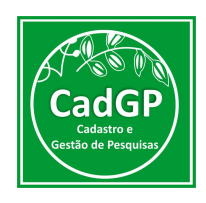

| SGA .          | Sacrataria da Infraactindura a Main ámhianta                                                                                                    | Get |
|----------------|----------------------------------------------------------------------------------------------------|-----|
|                | Secretaria de ministracióna e mero valoreme                                                                                                    |     |
| 28.0           | CadGP - Cadastro e Gestão de Pesquisa                                                                                                    |     |
|                |                                                                                                    |     |
| 200            |                                                                                                    |     |
| CadGP          | Kosponsivel Zreck Egarala Egapira                                                                                                    |     |
| to Responsável | Equipe Local Amostra Termos Anexos Athridades Innanceiro Gestor da área Resultados (Mensagens) Notificações                                                                                                    |     |
|                | Gestor da Unidade de Conservação                                                                                                    | _   |
|                |                                                                                                    | _   |
|                | PROJETO                                                                                                    | _   |
|                | Interessado:Ureoli Eçania Eçapira                                                                                                    |     |
|                |                                                                                                    |     |
|                | Equipe Executora: Nacira Canirim Tabacema; Ricardo Silva;                                                                                                    |     |
|                | Equipe Executors:Juscia Cantin Talacona, Ricado Silva;<br>Teluís de Projeto Lese sistema CADGP 20-61-22<br>Malestera de 10-000                                                                                                    |     |
|                | Bulgeb Breadurszkaisz Garlolm Blacensz, Ricerko Silvas;<br>Tikuló do Projektiszkeis skiemiesz, Ricerko Silvas;<br>Yoglenda: 01/12/2021 & 31/01/2023                                                                                                    |     |
|                | Equipe Ereculars/Lasida: Carlon Tistecnas, Rundo Shay,<br>TTala da da Yegiota Ledi subara, Coldo 2-0-6-12,<br>Vojlenia di 11/2/2011 à 31/01/2023<br>O projeto Initiulado: teste sistema CADGP 29-04-22, de autoria de Jrecé Ecarala Ecapira, foi analisado pelo responsável pela Area de Proteção Ambiental Cajati, que se manifesta da forma que segue:                                                                                                    |     |
|                | Equipte Executors: Nacadas Carlom Talaconas, Ricordo Silvas;<br>Tital do do mylopitacitani salvanas;<br>Vaplinska: 01/12/2021 & 31/01/2023<br>O projeto Intitulado: teste sistema CAGGP 39-04-22, de autoria de Jrecé Eçarala Ecapira, foi analisado pelo responsável pela Área de Proteção Ambiental Cajati, que se manifesta da forma que segue:<br>I. Com relação à realização do projeto, na Unidade de Conservação Área de Proteção Ambiental Cajati, manifestamo-nos;                                                                                                    |     |
|                | Egyleg Ereculturskalas Carlolm Talacenas, Burdh Shas;<br>Tala da da Veglenateka stalama, Coldo P 36-01-23<br>vylenate (11):22/021 a 31/02/22/03<br>O projeto Inititulado: teste sistema CADOP 26-02-22, de autoria de Tredé Egarala Ecgaira, foi analizado pelo responsável pela Area de Proteção Ambiental Cajati, que se manifesta da forma que segue:<br>E. Com refeção à realização do projeto:<br>O De acudo: tom a esecução do projeto:                                                                                                    |     |
|                | Eguipe Erecularskalas Carlom Talsanas, Burdh Shay; Tala da de Vrigheta des latimas, Burdh Shay; Yughina di 112/2021 & 31/01/2023 O projeto Inititulado: teste sistema CADGP 30-04-22, de autoria de Jrecé Egarala Egapira, foi analisado pelo responsável pela Area de Proteção Ambiental Cajati, que se manifesta da forma que segue:    Com relação à realização do projeto, na Unidade de Conservação Área de Proteção Ambiental Cajati, manifestamo-nos:   O or scordo: um a exocução do projeto  O or scordo: um resultavo                                                                                                    |     |
|                | Equipe Executors: Naciado Enricio Tistaciona; Nucrido Sinos;<br>Tital da do Projetos los Internas; Nucrido Sinos;<br>Viglicita: 01/12/2021 & 3.1/01/2023<br>O projeto Inititulado: teste sistema CADGP 26-06-22, de autoria de Irecé Ecaraía Ecapira, foi analisado pelo responsável pela Área de Proteção Ambiental Cajati, que se manifesta da forma que segue:<br>1. Cem relaçõe à realização do projeto, na Unidade de Conservação Área de Proteção Ambiental Cajati, manifestamo-nos:<br>O ex acordo com a reasoução do projeto<br>© ex acordo com reasoução do projeto<br>© ex acordo com reasoução do projeto                                                                                                    |     |
|                | Educide Freedures/Laska's Carloim Tisticense; North's Sine;<br>Tista da de Veglenzates Jacobie 26-6-22;<br>Viglenzate U112/2021 a 31/02/2023<br>Orgieto Initituados: teste sistema CADOP 26-0-22; de autoria de Trede Egarata (cogaira, foi analizado pelo responsável pelo Area de Proteção Ambiental Cajati, que se manifesta da forma que segue:<br>E. Com refução à realização do projeto, na Unidade de Conservação Area de Proteção Ambiental Cajati, manifestamo-nos:<br>Ora aurola com reassos<br>Ora aurola com reassos                                                                                                    |     |
|                | Elguige Erecularsi-Jacaida Carlom Talsacana; Burdh Shay;<br>Tala da Brighesta Erecularsi-Jacaida Carlo Pal-Lez;<br>Viglinul d'11/2021 a 31/01/2023<br>O projeto intitulado: este sistema CADGP 29-01-22, de autoria de Jrecé Ecaraia Ecapira, foi analisado pelo responsável pela Area de Proteção Ambiental Cajati, que se manifesta da forma que segue:<br>ELCom relação à realização do projeto, na Unidade de Censervação Area de Proteção Ambiental Cajati, manifestamo-nos:<br>O de acordo com resultada<br>@ Descrido da projeto<br>Descrido da projeto<br>Baltinguel<br>Descrido da projeto                                                                                                    |     |
|                | Edpaige Executors:Assiva Carlon Titacenas; Burcha Shas;<br>Titala da da Vegintentes Assimators:<br>Viglinute di Uti22021 a 3100120203<br>O projeto Inititulado: teste alstema CADGP 26-02-2; de autoria de Irecé Eçarala Ecapira, foi analisado pelo responsável pela Area de Proteção Ambiental Cajati, que se manifesta da forma que segue:<br>I. Com resultado: teste alstema CADGP 26-02-2; de autoria de Irecé Eçarala Ecapira, foi analisado pelo responsável pela Area de Proteção Ambiental Cajati, que se manifesta da forma que segue:<br>De acordo com a execução do projeto:<br>O es acordo com resultado:<br>O es acordo com resultado:<br>De acordo do encesação do projeto:<br>2015/05/05/05/05/05/05/05/05/05/05/05/05/05                                                                                                    |     |
|                | Educide Freedures: Astavia Carlom Tissicenas; Burch's Sine;<br>Tabal de Vegletateis sistema; CADOR 3-06-12;<br>Viglenai: do 11/2/2021 a 31/001/2023<br><b>D</b> grojeto Inititulado: teste sistema CADOR 3-06-12; de autoria de Trecé Eçarala Ecapira, foi analisado pelo responsável pela Area de Proteção Ambiental Cajati, que se manifesta da forma que segue:<br><u>C. Com relação à realização do projeto</u> , au Unidade de Conservação Area de Proteção Ambiental Cajati, manifestamo-nos:<br>O es acudo tom resusduo<br>@ Des acudo tom resusduo<br>@ Des acudo tom resusduo do projeto.<br><u>Des acudo tom resusduo</u><br><u>@ Des acudo tom resusduo</u><br><u>@ Des acudo tom resusduo</u><br><u>@ Des acudo tom resusduo</u><br><u>@ Des acudo tom resultor do encoção do projeto</u> .                                                                                                    |     |
|                | Educity Executors: Nachado Carlon Tistemas, Nucrido Sinos; Tabada de Vojetos tesi sintemas; Vojetos do Vilizionas; Vojetos do Vilizionas; Vojetos do Vilizionas; Vojetos do Vilizionas;  Com retação à realizionas; Com retação à realizionas; Com retação à realizionas; Com retação à realizionas; Com retação à realizionas; Com retação à realizionas; Com retação à realizionas; Com retação à realizionas; Com retação à realiziona; Com retação à realiziona; Com retacióna; Com retacióna; |     |
|                |                                                                                                    |     |
|                | Equippe Executors:Assiva Carloin Tistemas; Burdia Sina; Equippe Executors:Assiva Carloin Tistemas; Updividue di U12/2021 a 31/001/2023   Drojeto intitulado: tete sistema CADGP 29-01-22, de autoria de Irecé Ecaraia Ecopira, foi analisado pelo responsável pela Area de Proteção Ambiental Cajat, que se manifesta da forma que segue:   I. Com retação à realização do projeto, a Unidade de Censervação Area de Proteção Ambiental Cajat, manifestamo-nos:  De acordo com resultos  Descrido do projeto  Descrido do projeto, Descrido do projeto, Descrido do projet |     |
|                |                                                                                                    |     |
|                | Rule & Breadures Assiva Carlon Tascenas, Burda Sina; Rule & Second Status Carlon Tascenas, Burda Sina; Rule & Second Status Carlon Tascenas, Burda Sina; Rule & Second Status Carlon Particular Carlon Carlon Carlo |     |

Análise de proposta de pesquisa pelo Gestor da UC / Área SIEFLOR – Exemplo de Parecer "Desfavorável" sendo emitido pelo Gestor da UC

|       |                                                                         |                                                                                                    | Análise dos Pr                                                                                               | ojetos de Pesquisa                                                                                                    |                                                       |                                                       |                              |                                              |    |        |
|-------|-------------------------------------------------------------------------|----------------------------------------------------------------------------------------------------|----------------------------------------------------------------------------------------------------|----------------------------------------------------------------------------------------------------|-------------------------------------------------------|-------------------------------------------------------|------------------------------|----------------------------------------------|----|--------|
| 182.  | N* Processo: 00000000                                                   | 5915/2022                                                                                                    |                                                                                                    | Nº Processo EAmbiente: SIMA.006690/20                                                                                        | 2-24                                                  |                                                       |                              |                                              |    | S Reto |
| A MOR | Titulo do Projeto: teste s                                              | stema CADGP 29-04-22                                                                                                    |                                                                                                    | Status: Aguarda aprovação do Conselho                                                                                        | Científico                                            |                                                       |                              |                                              |    |        |
| Var   | Período de Execução (inici                                              | 01/12/2021                                                                                                    |                                                                                                    | Período de Execução (término): 31/01/202                                                                                     |                                                       |                                                       |                              |                                              |    |        |
| CadGP | Responsável: Irecê Eçar                                                 | ala Eçapira                                                                                                    |                                                                                                    |                                                                                                    |                                                       |                                                       |                              |                                              |    | O AN   |
|       |                                                                         |                                                                                                    | Gestor da Unida                                                                                              | ide de Conservação                                                                                                    |                                                       |                                                       |                              |                                              |    |        |
|       | Processo                                                                | Local da Pesquisa                                                                                                    | Gestor da Unida<br>Nome do Gestor UC                                                                         | de de Conservação<br>E-mail                                                                                                  | Data Inicio                                           | Data Limite                                           | Faltam (dias)                | Status                                       |    |        |
|       | Processo<br>000000005915/2022                                           | Locat da Pesquisa<br>Área de Proteção Ambiental Cajati                                                                                        | Gestor da Unida Nome do Gestor UC Gestor UC Genérico 3                                                       | de de Conservação E-mail gestorUC_COTEC@cadgp.com.br                                                                         | Data Início<br>01/12/2021                             | Data Limite<br>31/01/2023                             | Faltam (dias)                | Status<br>Recusado                           | 1  |        |
| 1     | Processo<br>000000005915/2022<br>00000005915/2022                       | Local da Pesquisa<br>Area de Proteção Ambiental Cajati<br>Área de Proteção Ambiental Campos do Jordão                                         | Gestor da Unida<br>Nome do Gestor UC<br>Gestor UC Genérico 3<br>Gestor UC Genérico 3                         | de de Conservação E-mail gestorUC_COTEC@cadgp.com.tr gestorUC_COTEC@cadgp.com.tr                                             | Data Início<br>01/12/2021<br>01/12/2021               | Data Limite<br>31/01/2023<br>31/01/2023               | Faltam (dias)<br>9<br>9      | Status<br>Recusado<br>Favorável              | 1  |        |
| 1     | Processo<br>000000005915/2022<br>000000005915/2022<br>000000005915/2022 | Local da Pesquisa<br>Area de Protoção Ambiental Cajati<br>Area de Protoção Ambiental Campos do Jordão<br>Area de Protoção Ambiental Catenciva | Gestor da Unida<br>Nome do Gestor UC<br>Gestor UC Genérico 3<br>Gestor UC Genérico 3<br>Gestor UC Genérico 3 | de de Conservação     E-mail     gestorUC_COTEC@cadgo.com.br     gestorUC_COTEC@cadgo.com.br     gestorUC_COTEC@cadgo.com.br | Data Inicio<br>01/12/2021<br>01/12/2021<br>01/12/2021 | Data Limite<br>31/01/2023<br>31/01/2023<br>31/01/2023 | Faltam (dias)<br>9<br>9<br>9 | Status<br>Recusado<br>Favorável<br>Favorável | 11 |        |

Análise de proposta de pesquisa pelo Gestor da UC / Área SIEFLOR – Visão da Aba "Gestor da Área" após a emissão dos pareceres

✓ Nas situações que envolvam Áreas onde os projetos não puderem ser executados (Pareceres Recusados) não caberá ajuste por parte do proponente", que poderá manter a proposta de execução do projeto nas Áreas SIEFLOR autorizadas, de forma que o processo seguirá os demais passos do fluxo de aprovação.

✓ Caso se trate de recusa de todas as Áreas SIEFLOR propostas, o projeto fica

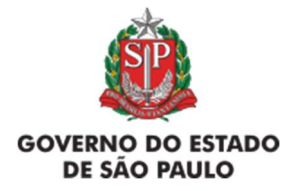

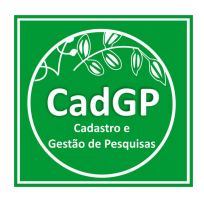

automaticamente cancelado, já que não existe Parecer Favorável para nenhuma das áreas que permita a continuidade do fluxo de aprovação do projeto, o que é notificado via e-mail ao proponente do projeto.

Considerando que haja uma ou mais Áreas SIEFLOR aprovadas (nos casos que envolvem essas áreas), ou os casos em que os projetos não envolvam esses locais (projetos desenvolvidos em Municípios, fora de Áreas SIEFLOR), o processo seguirá para o fluxo final de aprovação, passando para o status "Aguardando aprovação do Conselho Científico". Após aprovação pelo Conselho Científico, a Carta de Aprovação é emitida e disponibilizada na aba "Resultados" e, o sistema emite uma notificação ao Responsável pela pesquisa, informando que a Carta de Aprovação do projeto está disponível no CadGP.

Dúvidas e sugestões

Para dúvidas relacionadas ao uso do CadGP, entre em contato pelo e-mail: suporte\_cadgp@sp.gov.br.

Para problemas relacionados ao login de acesso, entre em contato pelo e-mail: semilsigam@sp.gov.br.

Para problemas relacionados ao login de acesso no e-ambiente, entre em contato pelo e-mail: **eambiente@sp.gov.br** ou pelo telefone: (11) 26264315